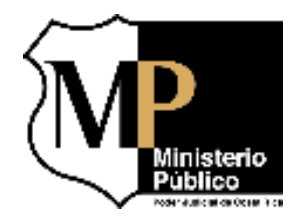

## Ministerio Público – Poder Judicial Costa Rica

## Unidad de Capacitación y Supervisión (UCS)

# Área de Valoración Psico Socio Laboral (AVAL)

Manual de Procedimientos Gestión del Correo Electrónico de AVAL-UCS

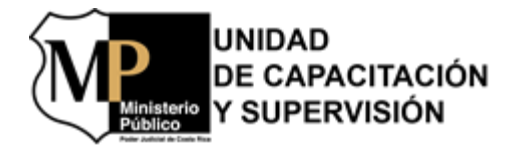

## **Control de Versiones**

| Número<br>Versión | Fecha      | Descripción     | Elaborado por                                                  | Revisado por                                | Aprobado<br>por                | Distribución                                                                               |
|-------------------|------------|-----------------|----------------------------------------------------------------|---------------------------------------------|--------------------------------|--------------------------------------------------------------------------------------------|
| 01                | 28/05/2020 | Emisión Inicial | Licda. Rebeca<br>Ruíz Sandí<br>Ing. Osvaldo<br>Blanco González | M.Sc. Luis<br>Humberto<br>Villalobos Oviedo | Dra. Mayra<br>Campos<br>Zúñiga | Área de<br>Valoración Psico<br>Socio Laboral<br>Unidad de<br>Capacitación y<br>Supervisión |
| 02                | 29/10/2021 | Actualización   | Licda. Rebeca<br>Ruíz Sandí<br>Ing. Osvaldo<br>Blanco González | M.Sc. Luis<br>Humberto<br>Villalobos Oviedo | Dra. Mayra<br>Campos<br>Zúñiga | Área de<br>Valoración Psico<br>Socio Laboral<br>Unidad de<br>Capacitación y<br>Supervisión |
| 03                |            |                 |                                                                |                                             |                                |                                                                                            |
| 04                |            |                 |                                                                |                                             |                                |                                                                                            |
| 05                |            |                 |                                                                |                                             |                                |                                                                                            |

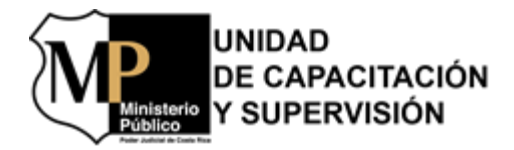

#### Tabla de contenido

| I.   | In                | troducción4                                                                                                    |
|------|-------------------|----------------------------------------------------------------------------------------------------|
|      | 1.1               | Antecedente 4                                                                                                    |
|      | 1.2               | Estructura Organizacional                                                                                                    |
| II.  | 0                 | bjetivo8                                                                                                    |
| III. | A                 | lcance                                                                                                    |
| IV.  | М                 | arco Jurídico                                                                                                    |
| V.   | D                 | ocumentos Relacionados9                                                                                                    |
| VI.  | Re                | esponsabilidad en la Gestión del Correo Electrónico9                                                                                                    |
| VII. | D                 | escripción de Procedimientos9                                                                                                    |
|      | 7.1               | Gestión del Correo Electrónico para el Ingreso de Nuevas Valoraciones de Personas<br>Interesadas                                                            |
|      | 7.2               | Gestión del Correo Electrónico para el Envío de Consentimientos Informados y                                                                                |
|      |                   | Exclusiones                                                                                                    |
|      | 7.3               | Gestión del Correo Electrónico para la Comunicación de ITI23                                                                                                |
|      |                   |                                                                                                    |
|      | 7.4               | Gestión del Correo Electrónico para el Análisis Jurídico y el Comunicado Semanal 34                                                                         |
|      | 7.4<br>7.5        | Gestión del Correo Electrónico para el Análisis Jurídico y el Comunicado Semanal 34<br>Gestión del Correo Electrónico para Solicitudes de Jefaturas y Otros |
|      | 7.4<br>7.5<br>7.6 | Gestión del Correo Electrónico para el Análisis Jurídico y el Comunicado Semanal 34<br>Gestión del Correo Electrónico para Solicitudes de Jefaturas y Otros |

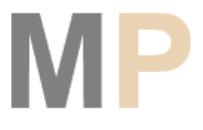

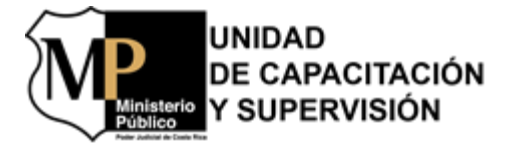

### I. Introducción

El presente manual de procedimientos tiene como propósito ser una guía para la óptima operación y desarrollo del correo electrónico oficial de la oficina del Área de Valoración Psico sociolaboral (AVAL) de la Unidad de Capacitación y Supervisión del Ministerio Publico, por ende, funciona como herramienta de consulta para las servidoras y servidores dentro de una visión de mejora continua en la ejecución de los procesos y procedimientos en AVAL, para brindar un servicio al público de calidad a las personas usuarias internas y externas. Este correo está denominado como AVAL - Recepción de documentos, y la dirección electrónica es aval-documentos@poder-judicial.go.cr.

Asimismo, la realización eficiente de los procedimientos para el correcto funcionamiento de la organización, conlleva la necesidad de contar con una fuente documental para explicar con claridad la metodología de trabajo entre el personal involucrado en cada una de las actividades para su ejecución y el impacto a la sociedad en general, en lo que respecta la prestación de los servicios como Ministerio Público.

El presente documento fue elaborado en función de lineamientos que permitan ser una guía para el correcto desempeño de las funciones de las servidoras y de los servidores, en la gestión del manejo del correo electrónico de AVAL-UCS y la responsabilidad que conlleva.

AVAL-UCS tiene como objetivo primordial, asegurar la ejecución correcta y coordinada de los esfuerzos del personal, hacia la satisfacción de las necesidades y expectativas de las personas usuarias tanto internas como externas de la institución.

#### **1.1 Antecedente**

El Área de Valoración Psico Socio Laboral (AVAL-UCS) fue creada con el objetivo de ser "un "escudo protector" que permita minimizar el riesgo de ingreso o filtración de organizaciones criminales en el Ministerio Público por medio de la contratación de nuevos funcionarios y nuevas funcionarias. Bajo este objetivo, surge la necesidad de que se implemente un área de trabajo que realice valoraciones de carácter psico-socio-laboral, para así reflejar las situaciones de riesgo de infiltración a las que se expone el Ministerio Público con la contratación de los oferentes evaluados"<sup>1</sup>.

<sup>&</sup>lt;sup>1</sup> Tomado del "Protocolo de Comunicación Informes Técnicos Interdisciplinarios (ITI)", elaborado por la Unidad de Capacitación y Supervisión (UCS), pág. 1, 2019. *Código:* 

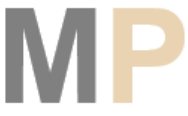

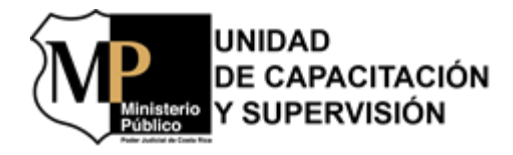

Los inicios del AVAL-UCS se dan a partir del 14 de junio del 2011, según el acuerdo del Consejo Superior en el acta 54-11, articulo XL. Inicialmente fueron otorgadas dos plazas de Profesional 2 (Trabajo Social y Psicología). Subsiguientemente, los Técnicos en Comunicaciones Judiciales (puestos recalificados en Técnicos Administrativos) se incorporaron a las labores de AVAL-UCS en el mes marzo del 2012 y, posteriormente, en el 2014 estos dos puestos pasaron a recalificarse<sup>2</sup> como Asistente Administrativo 2.

El AVAL formó parte de la Fiscalía Adjunta de Probidad, Transparencia y Anticorrupción (FAPTA) desde el 12 de diciembre de 2013, conforme la resolución 67-2013 de la Fiscalía General de la República; para brindar "asesoría técnica de alta calidad para sus integrantes ayuda de primera mano en temas de delitos funcionales, corrupción estatal o privada, capacitación en valores compartidos, políticas axiológicas y, un acercamiento estratégico a los distintos órganos del Poder Judicial mencionados; aspectos que deberán redundar en informes técnicos mejor constituidos"<sup>3</sup>.

En ese momento la oficina del AVAL estaba integrada por cuatro plazas: dos profesionales 2, una en Trabajo Social y otra en Psicología, así como dos técnicos en comunicaciones judiciales, todos bajo la línea de mando del Fiscal Adjunto 2 de la FAPTA.

En febrero del año 2017 al AVAL le fueron asignadas dos plazas de profesionales 2 (Trabajo Social y Psicología), por ende, quedó conformada la estructura actual de personas profesionales que labora en la oficina.

Posteriormente, el AVAL y su personal fueron trasladados a la Unidad de Capacitación y Supervisión del Ministerio Público (UCS), por solicitud de la Fiscalía General de la República en fecha 30 de noviembre del año 2017, manifestado en el oficio FGR-30-2018 del 24 de enero de 2018, "con el fin de reforzar el Área de Reclutamiento y Selección del Ministerio Público"<sup>4</sup>.

En la actualidad, las personas funcionarias del AVAL-UCS "realizan los estudios de las personas oferentes (personal fiscal auxiliar por inopia, puestos profesionales, de la Oficina de Atención a Víctima del Delito, Oficina de Defensa Civil siempre que no se le hayan realizado las valoraciones de la Dirección de Gestión Humana.

En el caso de puestos técnicos y personal de apoyo cuando por razones calificadas la Fiscalía General considere pertinente se realizarán dichas valoraciones.

<sup>&</sup>lt;sup>4</sup> Tomado del acuerdo del Consejo Superior 010-2018, del 06 de febrero del 2018, artículo LXI. *Código:* 

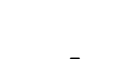

<sup>&</sup>lt;sup>2</sup> Conforme el acta del Consejo Superior 010-2014, del 06 de febrero del 2014, artículo XV.

<sup>&</sup>lt;sup>3</sup> Tomado del acta del Consejo Superior 024-2014 del 18 de marzo del 2014, artículo XCV.

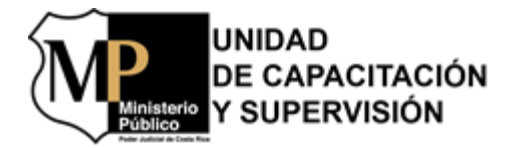

#### **1.2 Estructura Organizacional**

La Unidad de Capacitación y Supervisión del Ministerio Público, está conformada por cinco áreas de trabajo específicas, a saber: Área de Valoración Psico Socio Laboral (AVAL-UCS), Área de Capacitación, Área Administrativa subdividida en actividades presupuestarias y administrativas, Área de Supervisión y el Área de Selección y Reclutamiento; todas bajo la Jefatura Administrativa y Jurídica de la Fiscala Adjunta (ver figura 1).

A continuación, se muestran el organigrama general de la Unidad de Capacitación y Supervisión como del AVAL-UCS, para que la persona usuaria pueda visualizar la estructura organizacional y funcional de ambas instancias, con el fin de comprender los roles y la ejecución de las labores administrativas y psico socio laborales en el AVAL-UCS especialmente, para el soporte del personal del Ministerio Público y demás instancias judiciales.

#### Figura 1 Estructura Organizacional por Áreas de Gestión en la UCS

Estructura Organizacional UCS.p Fuente: Unidad de Capacitación y Supervisión

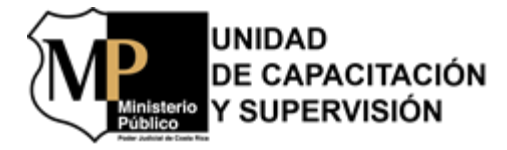

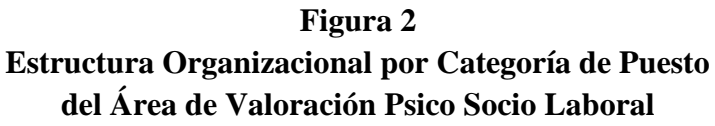

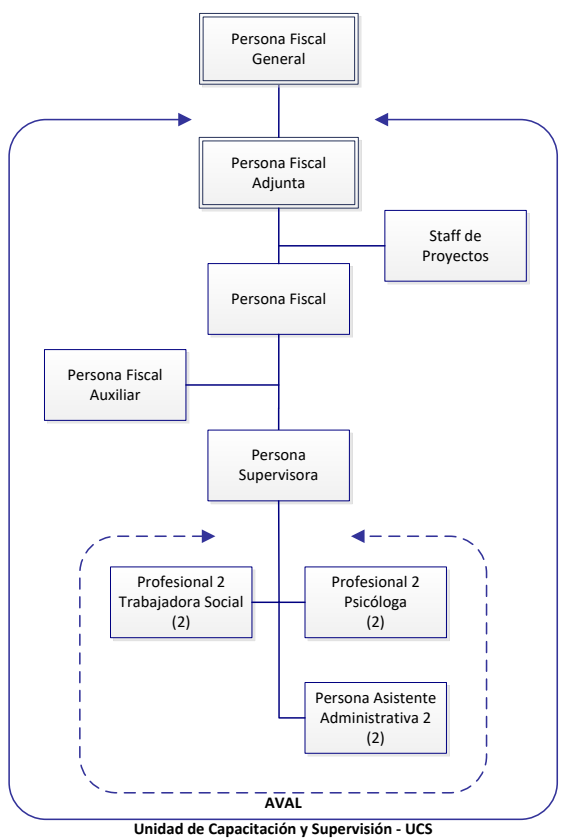

Fuente: Unidad de Capacitación y Supervisión

Para la realización de los procedimientos del presente manual es necesario que cada persona funcionaria, conozca la estructura de los puestos del Área de Valoración Psico Socio Laboral en la UCS, con el fin de que tenga una visión más clara del personal con el cual ejecutará las actividades en la gestión mencionada. En la figura 2 se desglosa la estructura organizacional del personal a cargo de las tareas administrativas, de valoración psico social laboral para el Ministerio Público.

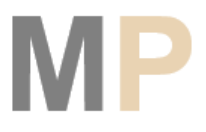

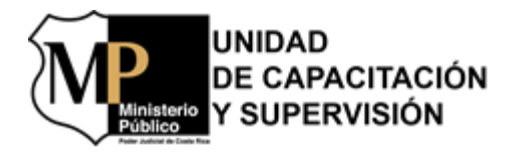

## II. Objetivo

Estandarizar el trabajo de las y los servidores del Área de Valoración Psico Socio Laboral de la Unidad de Capacitación y Supervisión del Ministerio Público (AVAL-UCS); con el fin de aportar una herramienta que ayude a conocer de forma clara, ordenada y sistemática; los procedimientos sobre el uso del correo oficial de AVAL-UCS dentro de la gestión administrativa, mediante la lectura de cada uno de los pasos y la visualización de los mismos, a través de diagramas de flujo descritos en el presente documento.

## III. Alcance

El alcance del presente documento tiene como fin para las y los servidores del Área de Valoración Psico Socio Laboral:

- Que todas y todos los servidores tengan el conocimiento sobre las diferentes gestiones del manejo del correo oficial de AVAL-UCS.
- Que la persona responsable de la gestión del correo oficial de AVAL-UCS mantenga actualizada la bandeja de entrada y, por ende, revisar, tramitar y archivar las gestiones que ingresen por medio de esta herramienta de trabajo.

## IV. Marco Jurídico

El presente manual de procedimientos en la gestión administrativa y valoración psicológica y social está regido por la Ley Orgánica del Poder Judicial, la Ley Orgánica del Ministerio Público, la Ley de Carrera Judicial, Reglamento de Carrera Judicial, el Código de Trabajo, el Código de Ética Judicial, el Reglamento de Ingreso al Ministerio Público; así como los códigos, los convenios, los reglamentos, los decretos, los acuerdos, las circulares vigentes y los oficios de los ordenamientos jurídicos - administrativos del Poder Judicial de Costa Rica y del Ministerio Público; que dan el fundamento y la regulación de las actividades de los procedimientos descritas en el presente documento.

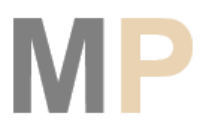

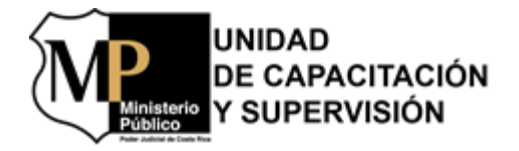

#### V. Documentos Relacionados

Este documento está relacionado con el documento "Marco Operativo AVAL-UCS" y el "Protocolo de Actuación del Área Psico Socio Laboral de la Unidad de Capacitación y Supervisión del Ministerio Público".

## VI. Responsabilidad en la Gestión del Correo Electrónico

El compromiso de responsabilidad que tiene la persona funcionaria de AVAL-UCS designada por la Persona Fiscala Adjunta para el manejo del correo oficial, consiste en revisar, tramitar y archivar las gestiones que ingresen a este.

El manejo y responsabilidad del correo oficial de AVAL-UCS durante las ausencias temporales (vacaciones, incapacidades, teletrabajo, entre otras) de la persona encargada será indicado por la Persona Fiscala Adjunta según comunicación previa con la misma vía correo electrónico.

Además, deberá, comunicar el estado (valorar la entrega del correo) del mismo a la Persona Fiscala Adjunta al iniciar y finalizar el período de la función asignada. Ejemplo:

"El día \_\_\_\_\_\_hago constar que el correo oficial de la cuenta de AVAL se encuentra al día sin pendientes. Se pone en conocimiento a la compañera (o) \_\_\_\_\_\_de lo anterior, con el fin de cumplir con el compromiso de revisar, tramitar y archivar las gestiones que ingresen al mismo, según los requerimientos establecidos."

Aunado a lo anterior, en los casos que otra persona diferente a la asignada realice uso del manejo del correo oficial de AVAL-UCS, deberá firmar con su nombre completo al final de correo redactado para brindar respuesta o consultar alguna gestión.

### VII. Descripción de Procedimientos

En este apartado se detalla los procedimientos de los subprocesos de gestión del correo electrónico del Área de Valoración Psico Social Laboral en la UCS. El código del

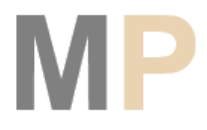

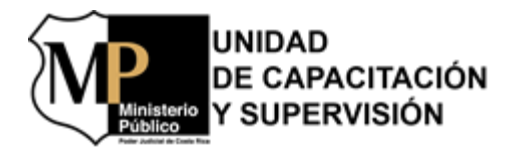

procedimiento inicia con el acrónimo del proceso VPI (Valoración de la Persona Interesada), el subproceso (ver siguiente lista) y el número del procedimiento  $(P_n)$ . Los subprocesos identificados son:

- Subproceso Revisión Inicial (RI)
- Subproceso Evaluación y Análisis Psico Laboral (EAPL)
- Subproceso Valoración Socio Laboral (VSL)
- Subproceso Análisis Legal (AL)
- Gestión Administrativa (GA)

#### Cuadro 1 Resumen de Procedimientos para la Gestión del Correo Electrónico del Área de Valoración Psico Socio Laboral

| Código      | Procedimientos                                                           |  |  |
|-------------|--------------------------------------------------------------------------|--|--|
| VPI-RI      | Subproceso Revisión Inicial                                              |  |  |
|             | Gestión del Correo Electrónico para el Ingreso de Nuevas Valoraciones de |  |  |
| VPI-KI-P05  | Personas Interesadas                                                     |  |  |
|             | Gestión del Correo Electrónico para el Envío de Consentimientos          |  |  |
| VPI-KI-P04  | Informados y Exclusiones                                                 |  |  |
| VPI-VSL     | Subproceso Valoración Socio Laboral                                      |  |  |
| VPI-VSL-P06 | Gestión del Correo Electrónico para la Comunicación de ITI               |  |  |
| VPI-AL      | Subproceso Análisis Legal                                                |  |  |
|             | Gestión del Correo Electrónico para el Análisis Jurídico y el Comunicado |  |  |
| VFI-AL-F02  | Semanal                                                                  |  |  |
| VPI-GA      | Subproceso Gestión Administrativa                                        |  |  |
| VPI-GA-P01  | Gestión del Correo Electrónico para Solicitudes de Jefaturas y Otros     |  |  |
|             | Gestión del Correo Electrónico para el Comunicado de la Estadística y el |  |  |
| vri-UA-rU2  | Consolidado Mensual de AVAL                                              |  |  |

Fuente: Personal de AVAL.

Antes de continuar con el detalle de los procedimientos se presenta en la siguiente tabla, los símbolos utilizados en los diagramas de flujo de los diferentes subprocesos identificados en la gestión del correo electrónico.

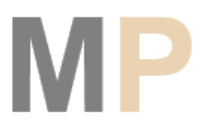

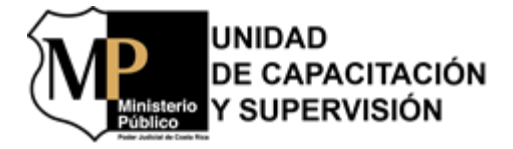

#### Tabla 2

## Simbología Empleada en los Diagramas de Procedimientos en Análisis y Valoración Psico Socio Laboral Gestión correo electrónico

| Símbolo    | Descripción                                                                                               |  |  |
|------------|----------------------------------------------------------------------------------------------------|--|--|
|            | Indica el comienzo o el final del procedimiento                                                           |  |  |
|            | Indica una tarea o función                                                                                |  |  |
| $\bigcirc$ | Consiste en una condición o toma de decisión<br>que condiciona la continuidad del flujo del<br>subproceso |  |  |
|            | Significa un subproceso o grupo de tareas o funciones particulares                                        |  |  |
|            | Indica la entrada manual de datos                                                                         |  |  |
| $\bigcirc$ | Conector entre tareas o funciones                                                                         |  |  |
|            | Conector entre páginas                                                                                    |  |  |
| Comentario | Significa comentario o nota aclaratoria. No<br>forma parte del flujo del diagrama                         |  |  |
| <b>_</b>   | Indica la dirección del flujo del subproceso                                                              |  |  |

Fuente: Unidad Administrativa del Ministerio Público (UAMP).

Posterior a la lectura de la simbología utilizada en los procedimientos en este documento, se presenta a continuación el detalle de los mismos y de los respectivos diagramas.

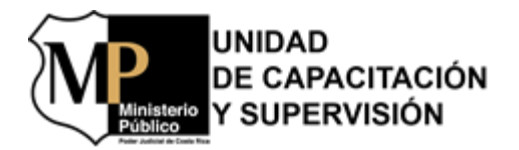

Γ

#### 7.1 Gestión del Correo Electrónico para el Ingreso de Nuevas Valoraciones de Personas Interesadas

| M                                                 | Gestión del Corr<br>Nuevas Valora                                                                                                    | reo Electrónico para el Ingreso<br>aciones de Personas Interesado                                                                                  | ) de<br>15                                                                                     |  |
|---------------------------------------------------|----------------------------------------------------------------------------------------------------|----------------------------------------------------------------------------------------------------|------------------------------------------------------------------------------------------------|--|
| <b>Área:</b><br>Socio L                           | Área de Valoración Psico<br>aboral                                                                                                   | Código: VPI-RI-P03                                                                                                    | Versión 1                                                                                      |  |
| Fecha                                             | Fecha de elaboración: 14/06/2021 Última modificación: 14/06/2021                                                                     |                                                                                                    |                                                                                                |  |
| Ubicac                                            | <b>ión:</b> Área de Valoración Psic                                                                                                  | o Socio Laboral - AVAL                                                                                                    |                                                                                                |  |
|                                                   | Respo                                                                                                    | onsables del Procedimiento                                                                                                    |                                                                                                |  |
| 1. Pers<br>2. Pers<br>3. Pers<br>de Se<br>4. Pers | ona Fiscala Adjunta (Persona<br>ona Funcionaria Encargada<br>ona Funcionaria de Reclutan<br>elección)<br>ona Funcionaria de UISA (Pe | a Jefatura del AVAL-UCS)<br>del Correo Electrónico Oficial de AV<br>niento y Selección (Dirección de Ges<br>ersona Coordinadora)                   | /AL-UCS<br>tión Humana, Unidad                                                                 |  |
|                                                   |                                                                                                    | Procedimiento                                                                                                    |                                                                                                |  |
| Paso                                              | Responsable                                                                                                    | Descripción                                                                                                    | !                                                                                              |  |
| 1                                                 |                                                                                                    | Recibe y revisa el correo elect<br>solicitud de valoración de Person                                                                               | rónico con la nueva<br>a Interesada.                                                           |  |
| 2                                                 |                                                                                                    | Archiva la solicitud del nuevo est<br>del Outlook "Estudios solicitados                                                                            | udio en la carpeta del<br>".                                                                   |  |
|                                                   | Persona Funcionaria                                                                                                    | En caso la solicitua recibiaa no la<br>la Persona Fiscal Adjunta o de<br>General ir al siguiente paso; caso<br>8.<br>En caso la solicitud recibida | ene la autorizacion de<br>2 la Persona Fiscala<br>2 contrario, ir al paso<br>es para un puesto |  |
|                                                   | Encargada del Correo<br>Electrónico Oficial                                                                                          | administrativo y no es por inopio caso contrario, ir al paso 9.                                                                                    | ı ir al siguiente paso;                                                                        |  |
| 3                                                 |                                                                                                    | Elabora y remite un correo elect<br>aprobación para realizar la valora<br>la Persona Fiscala Adjunta.                                              | trónico solicitando la<br>ación de AVAL-UCS a                                                  |  |
|                                                   |                                                                                                    | Nota: En el caso de puestos técnico<br>cuando por razones calificadas<br>considere pertinente se realizarán                                        | os y personal de apoyo<br>la Fiscalía General<br>dichas valoraciones.                          |  |
| 4                                                 |                                                                                                    | Recibe y revisa el correo electrón aprobación para la valoración de                                                                                | ico con la solicitud de<br>AVAL-UCS.                                                           |  |
| 5                                                 | Persona Fiscala<br>Adjunta                                                                                                    | Aprueba la solicitud conforme la t                                                                                                    | información recibida                                                                           |  |
| 5                                                 |                                                                                                    | Nota: algunos correos electrón<br>documentación que sustenta el es                                                                                 | ricos tienen adjunta<br>studio.                                                                |  |

UNIDAD DE CAPACITACIÓN Y SUPERVISIÓN sterio

| $\mathbf{M}$     | Ministerio<br>Publico                                              | Gestión del Corre<br>Nuevas Valorac | o Elec<br>ciones                                                                                                    | ctrónico para el Ingreso de<br>de Personas Interesadas                                                                                                    |  |  |
|------------------|--------------------------------------------------------------------|-------------------------------------|----------------------------------------------------------------------------------------------------|----------------------------------------------------------------------------------------------------|--|--|
| 6                |                                                                    |                                     | Elabo<br>valora                                                                                                    | ra y remite la aprobación para realizar la ción del AVAL-UCS.                                                                                                    |  |  |
| 7                | Persona Funcionaria<br>Encargada del Correo<br>Electrónico Oficial |                                     | Recibe<br>de la I                                                                                                    | Recibe y revisa el correo electrónico con la autorización<br>de la Persona Fiscala Adjunta.                                                                                                    |  |  |
| 8                | Persona Funcionaria<br>Encargada del Correo<br>Electrónico Oficial |                                     | Archiv<br>carpet                                                                                                    | va el correo electrónico con la autorización en la<br>ra del Outlook "Autorizaciones". Ir al paso 10.                                                                                                    |  |  |
| 9                |                                                                    |                                     | Ingres<br>(perso<br>las per                                                                                                    | a datos de casos nuevos a la base de datos<br>nal a valorar) ubicada en la One drive y asigna<br>rsonas responsables.                                                                                                    |  |  |
| 10               |                                                                    |                                     | Elabor<br>Asister<br>caso n                                                                                                    | ra y remite correo electrónico a la Persona<br>nte Administrativa 2 para que ingrese los datos del<br>uevo al SICE.                                                                                                    |  |  |
| 11               |                                                                    |                                     | Elabor<br>Person<br>UISA<br>nuevos<br>valora                                                                                                    | ra y remite un correo electrónico dirigido a la<br>na Funcionaria de Reclutamiento y Selección y<br>para conocer si las personas interesadas de casos<br>s tienen las pruebas de Gestión Humana y<br>pción de la UISA y el resultado obtenido. |  |  |
| 12               | Perso                                                              | ona Funcionaria de la               | Recibe<br>AVAL                                                                                                    | e y revisa el correo electrónico con la solicitud del<br>-UCS.                                                                                                    |  |  |
| 13               | de Red                                                             | clutamiento y Selección             | Elabor<br>electro                                                                                                    | ra y remite la información solicitada al correo<br>ónico del AVAL-UCS.                                                                                                    |  |  |
| 14               |                                                                    |                                     | Recibe                                                                                                    | e y revisa el correo electrónico.                                                                                                    |  |  |
| 15               | Pe                                                                 | Parsona Funcionaria                 |                                                                                                    | va el correo electrónico con la información<br>ada por la Persona Funcionaria de Reclutamiento<br>cción en la carpeta del Outlook "Pruebas GH".                                                                                                |  |  |
| 16               | Encargada del Correo<br>Electrónico Oficial                        |                                     | Archiva el correo electrónico con la información<br>solicitada por la Persona Funcionaria de la UISA en la<br>carpeta del Outlook "Resultados UISA".    |                                                                                                    |  |  |
| 17               |                                                                    |                                     | Actualiza la información obtenida de casos nuevos a<br>base de datos (personal a valorar) ubicada en la C<br>Drive sobre la nueva información recibida. |                                                                                                    |  |  |
| Elabor           | rado: Li                                                           | cda. Rebeca Ruiz Sandí              |                                                                                                    | Supervisado: Ing. Osvaldo Blanco González                                                                                                    |  |  |
| Revisa<br>Oviedo | udo: M.S<br>o                                                      | Sc. Luis Humberto Vill              | alobos                                                                                                    | Aprobado: Dra. Mayra Campos Zúñiga                                                                                                    |  |  |

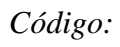

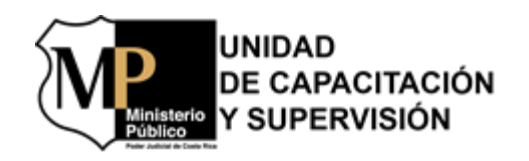

| Área de Valoración Psico Socio Laboral - AVAL<br>Gestión del Correo Electrónico para el Ingreso de Nuevas<br>Valoraciones de Personas Interesadas                                                                                                    |                                                                 |                                                                    |  |  |
|----------------------------------------------------------------------------------------------------|-----------------------------------------------------------------|--------------------------------------------------------------------|--|--|
| Responsables:         Persona Fiscala Adjunta (AVAL-UCS), Persona Funcionaria Encargada del<br>Correo Electrónico Oficial del AVAL-UCS, Persona Funcionaria de Reclutamiento y<br>Selección (Dirección de Gestión Humana), Persona Funcionaria de UISA         Fecha de<br>14/06/202 |                                                                 |                                                                    |  |  |
| <b>Procedimi</b><br>VPI-RI-P0                                                                                                    | ento:<br>3 <b>Ubicación:</b> Área de Valoración Psic            | co Socio Laboral -AVAL Última modificación:<br>14/06/2021          |  |  |
|                                                                                                    | Perso                                                           | onas Involucradas                                                  |  |  |
| No. Tarea                                                                                                    | Persona Funcionaria Encargada<br>del Correo Electrónico Oficial | Persona Fiscala Adjunta                                            |  |  |
|                                                                                                    | Inicio                                                          |                                                                    |  |  |
| 1.                                                                                                    | Recibe y revisa el<br>correo electrónico<br>con la solicitud    |                                                                    |  |  |
| 2.                                                                                                    | Archiva la solicitud<br>del nuevo estudio                       |                                                                    |  |  |
|                                                                                                    | De la Persona Fiscala<br>General o Persona<br>Fiscala Adjunta   |                                                                    |  |  |
|                                                                                                    | administrativo y<br>no inopia                                   | 2                                                                  |  |  |
| 3.                                                                                                    | Elabora y envía un<br>correo electrónico<br>para la aprobación  | Persona Fiscala<br>ta para realizar la<br>valoración               |  |  |
| 4.                                                                                                    |                                                                 | Recibe y revisa el correo electrónico con la solicitud             |  |  |
| 5.                                                                                                    |                                                                 | Aprueba la<br>solicitud para la<br>valoración del<br>AVAL          |  |  |
| 6.                                                                                                    |                                                                 | ↓<br>Elabora y envía un<br>correo electrónico<br>con la aprobación |  |  |
|                                                                                                    |                                                                 | 3                                                                  |  |  |
|                                                                                                    | Elaborado: Ing. Osvaldo Blanco González                         | Supervisado: M.Sc. Luis Huberto Villalobos Oviedo                  |  |  |
| diasi                                                                                                    | Revisado: M.Sc. Luis Huberto Villalobos Oviedo                  | Aprobado: Dra. Mayra Campos Zúñiga                                 |  |  |

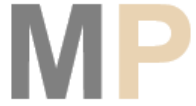

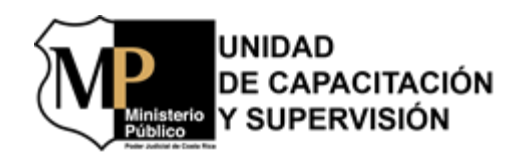

| MP<br>En alerto              | Gestión del Correo Electrónico para el Ingreso de Nuevas<br>Valoraciones de Personas Interesadas                                                                                                    |                                     |
|------------------------------|----------------------------------------------------------------------------------------------------|-------------------------------------|
| Versión: 1                   | Responsables:         Persona Fiscala Adjunta (AVAL-UCS), Persona Funcionaria Encargada del<br>Correo Electrónico Oficial del AVAL-UCS, Persona Funcionaria de Reclutamiento y<br>Selección (Dirección de Gestión Humana), Persona Funcionaria de UISA         Fecha de elaborac<br>14/06/2021 | <b>1a de elaboración:</b><br>5/2021 |
| Procedimiento:<br>/PI-RI-P03 | Ubicación: Área de Valoración Psico Socio Laboral - AVAL         Última modificación           14/06/2021         14/06/2021                                                                                                    | n:                                  |
|                              | Personas Involucradas                                                                                                    |                                     |
| No. Tarea                    | Persona Funcionaria Encargada Persona Funcionaria de la UISA/ Persona                                                                                                    |                                     |
|                              |                                                                                                    |                                     |
| 7.                           | Recibe y revisa el<br>correo electrónico<br>con la autorización                                                                                                    |                                     |
| 8.                           | Archiva el correo<br>electrónico en la<br>carpeta del Outlook<br>"Autorizaciones"                                                                                                    |                                     |
| 9.                           | 2<br>Ingresa los datos<br>de nuevos casos                                                                                                    |                                     |
| 10.                          | 1<br>Elabora y envía un<br>correo electrónico<br>para que se ingrese<br>los datos al SICE<br>A la Persona Asistente<br>Administrativa 2                                                                                                    |                                     |
| 11.                          | Elabora y envía un<br>correo electrónico<br>para conocer si las<br>personas oferentes<br>tiene pruebas                                                                                                    |                                     |
| 12.                          | Recibe y revisa el<br>correo electrónico<br>con la solicitud del<br>AVAL                                                                                                    |                                     |
| 13.                          | Elabora y envía un<br>correo electrónico<br>con la información<br>requerida                                                                                                    |                                     |
|                              |                                                                                                    |                                     |
|                              |                                                                                                    |                                     |
| Elaborad                     | lo: Ing. Osvaldo Blanco González Supervisado: M.Sc. Luis Huberto Villalobos Oviedo                                                                                                    |                                     |

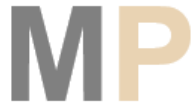

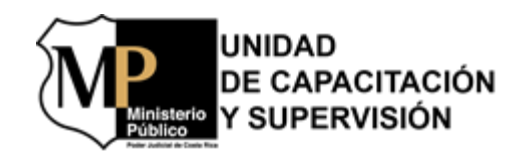

| <b>MP</b>                                                                                                    | Área de Valoración Psico<br>Gestión del Correo Electrónico                                 | Socio Laboral - AVAL<br>o para el Ingreso de Nuevas    |  |
|----------------------------------------------------------------------------------------------------|--------------------------------------------------------------------------------------------|--------------------------------------------------------|--|
|                                                                                                    | Valoraciones de Per                                                                        | sonas Interesadas                                      |  |
| Responsables: Persona Fiscala Adjunta (AVAL-UCS), Persona Funcionaria Encargada del<br>Correo Electrónico Oficial del AVAL-UCS, Persona Funcionaria de Reclutamiento y<br>Selección (Dirección de Gestión Humana), Persona Funcionaria de UISA         Fecl<br>14/0 |                                                                                            |                                                        |  |
| <b>rocedimiento:</b><br>PI-RI-P03                                                                                                    | Ubicación: Área de Valoración Psico                                                        | Socio Laboral -AVAL Última modificación:<br>14/06/2021 |  |
|                                                                                                    | Person                                                                                     | as Involueradas                                        |  |
| lo. Tarea                                                                                                    | Persona Funcionaria Encargada                                                              | Persona Funcionaria de la UISA/ Persona                |  |
|                                                                                                    | del Correo Electrónico Oficial                                                             | Funcionaria de Reclutamiento y Selección               |  |
|                                                                                                    | 4                                                                                          |                                                        |  |
| 14.                                                                                                    | Recibe y revisa el<br>correo electrónico<br>con la información                             |                                                        |  |
| 15.                                                                                                    | ↓ Datos d<br>Archiva el correo<br>electrónico en la<br>carpeta del Outlook<br>"Pruebas GH" | e la Persona Funcionaria de<br>clutamiento y Selección |  |
| 16.                                                                                                    | Archiva el correo<br>electrónico en la<br>carpeta del Outlook<br>"Resultados UISA"         | la Persona Funcionaria de la UISA                      |  |
| 17.                                                                                                    | Ubicada en el<br>One Drive                                                                 |                                                        |  |
|                                                                                                    | Fin                                                                                        |                                                        |  |
|                                                                                                    |                                                                                            |                                                        |  |
|                                                                                                    |                                                                                            |                                                        |  |
|                                                                                                    |                                                                                            |                                                        |  |
|                                                                                                    |                                                                                            |                                                        |  |
|                                                                                                    |                                                                                            |                                                        |  |
| Elaborac                                                                                                    | lo: Ing. Osvaldo Blanco González                                                           | Supervisado: M.Sc. Luis Huberto Villalobos Oviedo      |  |
| Revisad                                                                                                    | o: M.Sc. Luis Huberto Villalobos Oviedo                                                    | Aprobado: Dra. Mayra Campos Zúñiga                     |  |

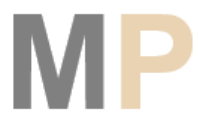

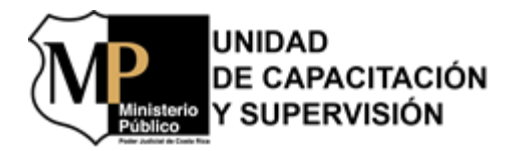

#### 7.2 Gestión del Correo Electrónico para el Envío de Consentimientos Informados y Exclusiones

| Gestión del Corre<br>Consentimient                                          |                                                                                                    | Gestión del Cor<br>Consentimien       | reo Electrónico para el Envío de<br>atos Informados y Exclusiones                                                                                                    |                                                                                                    |  |
|-----------------------------------------------------------------------------|----------------------------------------------------------------------------------------------------|---------------------------------------|----------------------------------------------------------------------------------------------------|----------------------------------------------------------------------------------------------------|--|
| <b>Área:</b><br>Socio L                                                     | Área de<br>Laboral                                                                                                    | Valoración Psico                      | Código: VPI-RI-P04                                                                                                    | Versión 2                                                                                                    |  |
| Fecha                                                                       | de elabo                                                                                                    | oración: 14/06/2021                   | Última modificación: 08/10/2021                                                                                                    | -4                                                                                                    |  |
| Ubicac                                                                      | <b>ión:</b> Áre                                                                                                    | ea de Valoración Psico                | o Socio Laboral - AVAL                                                                                                    |                                                                                                    |  |
|                                                                             |                                                                                                    | Respo                                 | nsables del Procedimiento                                                                                                    |                                                                                                    |  |
| <ol> <li>Per</li> <li>Per</li> <li>Per</li> <li>Per</li> <li>Per</li> </ol> | <ol> <li>Persona Fiscala General de la República</li> <li>Persona Fiscala Adjunta (Persona Jefatura del AVAL-UCS)</li> <li>Persona Funcionaria Encargada del Correo Electrónico Oficial de AVAL-UCS</li> <li>Persona Profesional 2 - Psicóloga</li> </ol> |                                       |                                                                                                    |                                                                                                    |  |
| D                                                                           |                                                                                                    | D 11                                  | Procedimiento                                                                                                    |                                                                                                    |  |
| Paso                                                                        |                                                                                                    | Responsable                           | Descripción                                                                                                    |                                                                                                    |  |
| 1                                                                           |                                                                                                    | Recibe y revisa el correo electrónico |                                                                                                    |                                                                                                    |  |
| 2                                                                           | Profesional 2<br>en Psicología                                                                                                    |                                       | En caso el correo electrónico sea para<br>informados ir al siguiente paso; caso<br>una exclusión ir al paso 10.<br>Elabora y remite correo electrónico (a<br>comprobante de entregado y lectura)<br>asunto "Solicitud de información valora<br>UCS" a la Persona Interesada a va<br>adjuntan el archivo "Documentos j<br>valoración" ubicado en el común<br>"Consentimiento y Formulario", estable<br>de tres días hábiles para remitir la infor<br>Actualiza la base de datos (personal a v<br>en la One Drive la fecha donde envío la | consentimiento<br>contrario, si es<br>lebe de solicitar<br>indicando en el<br>ación del AVAL-<br>lorar donde se<br>para inicio de<br>en la carpeta<br>eciendo un plazo<br>rmación.<br>valorar) ubicada<br>a solicitud de la |  |
| 4                                                                           | -                                                                                                    |                                       | Recibe y revisa el correo electrónico cor                                                                                                    | la información                                                                                                    |  |
| -                                                                           | -                                                                                                    |                                       | Recibe y revisu ei correo electronico con                                                                                                    |                                                                                                    |  |
| 5                                                                           |                                                                                                    |                                       | Archiva el comprobante de entregado<br>correo electrónico remitido a la Persor<br>la carpeta del Outlook "Comprobante a<br>Nota: Debe remitir dichos comprobante<br>Funcionaria Encargada del Correo Elec<br>de AVAL-UCS                                                                                                    | y lectura del<br>1a Interesada en<br>le entrega".<br>25 a la Persona<br>ctrónico Oficial                                                                                                    |  |

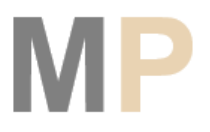

UNIDAD DE CAPACITACIÓN Y SUPERVISIÓN

Ministerio Público

| M  | Gestión del Corr<br>Consentimien | reo Electrónico para el Envío de<br>tos Informados y Exclusiones |
|----|----------------------------------|------------------------------------------------------------------|
|    |                                  | En caso que la documentación remitida se encuentre               |
|    |                                  | correcta ir al siguiente paso; caso contrario, ir al paso        |
|    |                                  | 9.                                                               |
| 6  |                                  | Elabora y remite correo electrónico a la Persona                 |
| U  |                                  | Interesada suministrando "Acuse de Recibo".                      |
|    |                                  | Archiva el correo electrónico con la documentación               |
| 7  |                                  | suministrada en la carpeta del Outlook                           |
|    |                                  | "Consentimientos".                                               |
|    |                                  | Elabora una carpeta con el nombre de la Persona                  |
| 8  |                                  | Interesada y los documentos remitidos en el común                |
| 0  |                                  | "Casos, valoraciones 2021, inopia-puestos                        |
|    |                                  | profesionales o Técnicos jud- adm" según corresponda.            |
|    |                                  | Elabora y remite correo electrónico a la Persona                 |
| 9  |                                  | Interesada indicando los aspectos incorrectos del                |
|    |                                  | documento e indica el plazo de recepción.                        |
| 10 | Profesional 2                    | Recibe y revisa la nueva documentación remitida por la           |
|    | en Psicología                    | Persona Interesada.                                              |
|    |                                  | En caso de que la Persona Interesada no remita la                |
|    |                                  | documentación solicitada en los plazos establecidos ir           |
|    |                                  | al siguiente paso; caso contrario, ir al paso 6.                 |
|    |                                  | Elabora y remite correo electrónico a las profesionales          |
| 11 |                                  | encargadas del caso para que confeccionen el oficio de           |
|    |                                  | exclusión.                                                       |
|    | Persona Funcionaria              | Recibe y revisa el oficio de exclusión remitido por las          |
| 12 | Encargada del Correo             | profesionales a cargo del caso para remitirlo a la               |
|    | Electrónico Oficial              | Persona Fiscala Adjunta.                                         |
|    | 0                                | Elabora y remite correo electrónico a la Persona                 |
| 13 |                                  | Fiscala Adjunta con el oficio de exclusión remitido por          |
|    |                                  | las profesionales a cargo del caso.                              |
|    |                                  | Archiva el correo electrónico remitido por Fiscalía              |
| 14 |                                  | General del comunicado oficial de la exclusión del               |
|    |                                  | proceso a la Persona Interesada en la carpeta del                |
|    |                                  | Outlook "Exclusiones-Suspensiones".                              |
|    |                                  | Elabora y remite correo electrónico con la resolución de         |
| 15 | Persona Fiscala General          | exclusión a la Persona Interesada con copia al AVAL-             |
|    |                                  | UCS.                                                             |

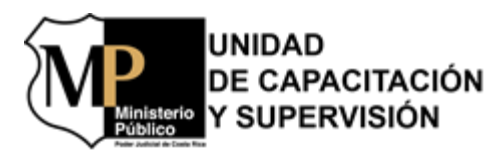

\_

| Ministerio<br>Publico                                            |                                                                    | Gestión del Correo Electrónico para el Envío de<br>Consentimientos Informados y Exclusiones |                                                                                                    |                                                                                                    |
|------------------------------------------------------------------|--------------------------------------------------------------------|---------------------------------------------------------------------------------------------|----------------------------------------------------------------------------------------------------|----------------------------------------------------------------------------------------------------|
| 16                                                               | Pe                                                                 | ersona Funcionaria                                                                          | Recibe                                                                                                    | e y revisa el correo electrónico con la información.                                                                                                    |
| 17                                                               | Encargada del Correo<br>Electrónico Oficial                        |                                                                                             | Elabora y reenvía correo electrónico a la Persona<br>Fiscala Adjunta con la resolución comunicada por la<br>Fiscalía General a la Persona Interesada. |                                                                                                    |
| 18                                                               | Persona Fiscala Adjunta Elal<br>excl                               |                                                                                             | Elabor<br>exclus                                                                                                    | ra y remite correo electrónico a la UAMP sobre la<br>ión de la Persona Interesada.                                                                                |
| 19                                                               | Persona Funcionaria<br>Encargada del Correo<br>Electrónico Oficial |                                                                                             | Archiv<br>Fiscal<br>exclus<br>"Com                                                                                                    | va el correo electrónico remitido por la Persona<br>a Adjunta sobre el comunicado oficial de la<br>ión a la UAMP, en la carpeta del Outlook<br>unicaciones UAMP". |
| Elaborado: Licda. Rebeca Ruiz Sandí                              |                                                                    |                                                                                             |                                                                                                    | Supervisado: Ing. Osvaldo Blanco González                                                                                                    |
| <i>Revisado: M.Sc. Luis Humberto Villalobos</i><br><i>Oviedo</i> |                                                                    |                                                                                             | alobos                                                                                                    | Aprobado: Dra. Mayra Campos Zúñiga                                                                                                    |

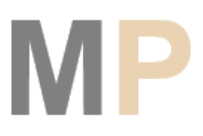

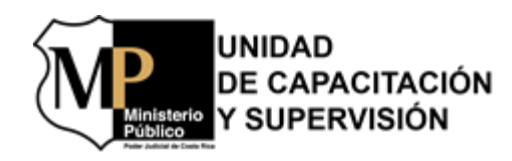

| <u></u>                         | Área de Valoración Psico So                                                                                                    | cio Laboral - AVAL                                                   |                                            |  |
|---------------------------------|----------------------------------------------------------------------------------------------------|----------------------------------------------------------------------|--------------------------------------------|--|
|                                 | Gestión del Correo Electrónico para                                                                                                    | el Envío de Consentimient                                            | OS                                         |  |
| V-10000                         | Informados y Ex                                                                                                    | clusiones                                                            | 1                                          |  |
| Versión: 2                      | <b>Responsables:</b> Persona Fiscala General, Pers<br>UCS), Persona Funcionaria Encargada del Cor<br>AVAL-UCS, Profesional 2 en Psicología | sona Fiscala Adjunta (AVAL-<br>reo Electrónico Oficial del           | Fecha de elaboración:<br>14/06/2021        |  |
| <b>Procedimie</b><br>VPI-RI-P04 | nto: Ubicación: Área de Valoración Psico Socio                                                                                             | Laboral -AVAL                                                        | Última modificación:<br>12/10/2021         |  |
|                                 | Personas                                                                                                    | Involucradas                                                         |                                            |  |
| No. Tarea                       | Profesional                                                                                                    | 2 en Psicología                                                      |                                            |  |
|                                 |                                                                                                    | nicio                                                                |                                            |  |
| 1.                              | Recibe<br>correo                                                                                                    | y revisa el<br>electrónico                                           |                                            |  |
|                                 | consi                                                                                                    | Sobre<br>entimiento<br>ormado                                        |                                            |  |
| 2.                              | Elabora y envía un<br>correo electrónico<br>para solicitar<br>información                                                                  |                                                                      |                                            |  |
| 3.                              | Ubicada en el One Drive                                                                                                    | ¥<br>za la base<br>datos                                             |                                            |  |
| 4.                              | Recibe<br>correo<br>con la i                                                                                                    | y revisa el<br>electrónico<br>nformación                             |                                            |  |
| 5.                              | Ar<br>comp<br>entrege<br>de<br>ele                                                                                                    | hiva el<br>biva el<br>obante de<br>do y lectura<br>correo<br>drónico | na Interesada en<br>k "Comprobante<br>gga" |  |
|                                 |                                                                                                    | 2                                                                    |                                            |  |
|                                 |                                                                                                    |                                                                      |                                            |  |
|                                 |                                                                                                    |                                                                      |                                            |  |
|                                 | Elaborado: Ing. Osvaldo Blanco González                                                                                                    | Supervisado: M.Sc. Luis Hube                                         | rto Villalobos Oviedo                      |  |
|                                 | Revisado: M.Sc. Luis Huberto Villalobos Oviedo                                                                                             | Aprobado: Dra. Mayra Campos                                          | s Zúñiga                                   |  |

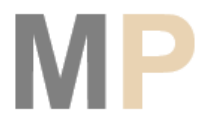

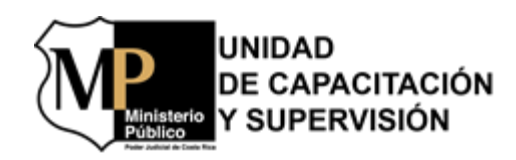

| Área de Valoración Psico Socio Laboral - AVAL<br>Gestión del Correo Electrónico para el Envío de Consentimientos<br>Informados y Exclusiones |                                                                                                    |                                                                                         |  |  |
|----------------------------------------------------------------------------------------------------|----------------------------------------------------------------------------------------------------|-----------------------------------------------------------------------------------------|--|--|
| Versión: 2                                                                                                    | <b>Responsables:</b> Persona Fiscala General, Persona Fis<br>UCS), Persona Funcionaria Encargada del Correo Ele<br>AVAL-UCS, Profesional 2 en Psicología | ccala Adjunta (AVAL-<br>ctrónico Oficial del <b>Fecha de elaboración:</b><br>14/06/2021 |  |  |
| <b>Procedimie</b><br>VPI-RI-P04                                                                                                    | ento:<br>4 <b>Ubicación:</b> Área de Valoración Psico Socio Labor                                                                                        | al -AVAL Última modificación:<br>12/10/2021                                             |  |  |
|                                                                                                    | Personas Involu                                                                                                    | cradas                                                                                  |  |  |
| No. Tarea                                                                                                    | Profesional 2 en Psicología                                                                                                    | Persona Funcionaria Encargada<br>del Correo Electrónico Oficial                         |  |  |
|                                                                                                    | 2                                                                                                    |                                                                                         |  |  |
|                                                                                                    |                                                                                                    |                                                                                         |  |  |
| 6.                                                                                                    | Elabora y envía un<br>correo electrónico<br>para "Acuse de<br>Recibo"                                                                                    |                                                                                         |  |  |
| 7.                                                                                                    | Archiva el correo<br>electrónico con la<br>información<br>suministrada                                                                                   |                                                                                         |  |  |
| 8.                                                                                                    | Elabora una carpeta<br>con el nombre de la<br>Persona Interesada y<br>documentos                                                                         |                                                                                         |  |  |
| 9.                                                                                                    | Elabora y envía un<br>correo electrónico<br>con las<br>observaciones y<br>plazo de recepción                                                             |                                                                                         |  |  |
| 10.                                                                                                    | 1<br>Recibe y revisa el<br>correo electrónico<br>con la información<br>remitida                                                                          |                                                                                         |  |  |
|                                                                                                    |                                                                                                    | Remite datos<br>en plazo                                                                |  |  |
| 11.                                                                                                    |                                                                                                    | Elabora y envía un<br>correo electrónico a<br>las personas<br>profesionales del<br>caso |  |  |
|                                                                                                    |                                                                                                    |                                                                                         |  |  |
|                                                                                                    | Elaborado: Ing. Osvaldo Blanco González Super                                                                                                    | visado: M.Sc. Luis Huberto Villalobos Oviedo                                            |  |  |
| -                                                                                                    | Revisado: M.Sc. Luis Huberto Villalobos Oviedo Aprol                                                                                                    | bado: Dra. Mayra Campos Zúñiga                                                          |  |  |

MP

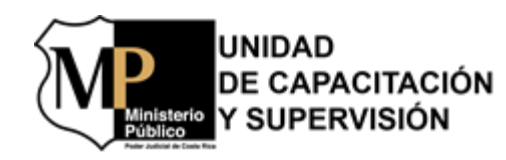

|                                   | Área de Valoraci                                                                                 | ón Psico Socio Laboral - AV                                                                                                    | AL                                                                          |
|-----------------------------------|--------------------------------------------------------------------------------------------------|----------------------------------------------------------------------------------------------------|-----------------------------------------------------------------------------|
|                                   | Gestión del Correo Electr<br>Inforr                                                              | rónico para el Envío de Cons<br>nados y Exclusiones                                                                                                    | sentimientos                                                                |
| versión: 2                        | Responsables: Persona Fiscala<br>UCS), Persona Funcionaria Enca<br>AVAL-UCS, Profesional 2 en Ps | Responsables: Persona Fiscala General, Persona Fiscala Adjunta (AVAL-<br>UCS), Persona Funcionaria Encargada del Correo Electrónico Oficial del<br>AVAL-LICS, Profesional 2 en Psicología |                                                                             |
| <b>rocedimiento:</b><br>PI-RI-P04 | Ubicación: Área de Valoración                                                                    | n Psico Socio Laboral -AVAL                                                                                                    | Última modificación:<br>12/10/2021                                          |
|                                   |                                                                                                  | Personas Involucradas                                                                                                    |                                                                             |
| No. Tarea                         | Persona Funcionaria Encargada                                                                    | Persona Fiscala General                                                                                                    | Persona Fiscala Adjunta                                                     |
|                                   |                                                                                                  |                                                                                                    |                                                                             |
| 12.                               | Recibe y revisa el<br>oficio de exclusión                                                        |                                                                                                    |                                                                             |
| 13.                               | Elabora y envía un<br>correo electrónico<br>con el ofício de<br>exclusión                        | itirlo a la Persona<br>ala Adjunta                                                                                                    |                                                                             |
| 14.                               | Archiva el correo<br>electrónico remitido<br>por la Fiscalía<br>General                          | peta del Outlook<br>es-Suspensiones"                                                                                                    |                                                                             |
| 15.                               |                                                                                                  | Elabora y envía un<br>correo electrónico<br>con la resolución<br>de exclusión                                                                                                    | mitirlo a la Persona<br>sada con copia al<br>AVAL                           |
| 16.                               | Recibe y revisa el correo electrónico                                                            |                                                                                                    |                                                                             |
| 17.                               | Elabora y reenvía<br>un correo<br>electrónico con la<br>resolución                               | itirlo a la Persona<br>ala Adjunta                                                                                                    |                                                                             |
| 18.                               |                                                                                                  |                                                                                                    | Elabora y envía un<br>correo electrónico<br>a la UAMP sobre<br>la exclusión |
| 19.                               | Archiva el correo<br>electrónico sobre el<br>comunicado oficial<br>de la exclusión               | peta del Outlook<br>caciones UAMP"                                                                                                    |                                                                             |
|                                   | Fin                                                                                              |                                                                                                    |                                                                             |
| Elabo                             | rado: Ing. Osvaldo Blanco González                                                               | Supervisado: M.Sc                                                                                                    | . Luis Huberto Villalobos Oviedo                                            |
| Revisa                            | ado: M.Sc. Luis Huberto Villalobos Oviedo                                                        | Aprobado: Dra. Ma                                                                                                    | ayra Campos Zúñiga                                                          |

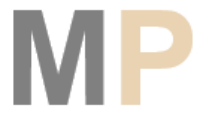

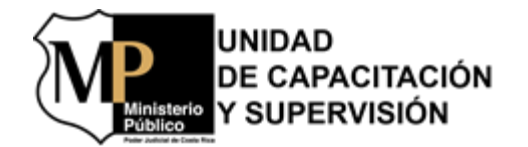

#### 7.3 Gestión del Correo Electrónico para la Comunicación de ITI

| M                                                                                                    | Gestión del Correo Electrónico para la<br>Comunicación de ITI               |                                                                                                    |                                                                                                    |                                                                      |  |  |
|----------------------------------------------------------------------------------------------------|-----------------------------------------------------------------------------|----------------------------------------------------------------------------------------------------|----------------------------------------------------------------------------------------------------|----------------------------------------------------------------------|--|--|
| <b>Área:</b><br>Socio L                                                                                             | Área: Área de Valoración Psico<br>Socio LaboralCódigo: VPI-VSL-P06Versión 1 |                                                                                                    |                                                                                                    |                                                                      |  |  |
| Fecha                                                                                                    | de elabo                                                                    | oración: 14/06/2021                                                                                                    | Última modificación: 14/06/2021                                                                                                    |                                                                      |  |  |
| Ubicac                                                                                                    | <b>ión:</b> Ár                                                              | ea de Valoración Psico                                                                                                    | Socio Laboral - AVAL                                                                                                    |                                                                      |  |  |
|                                                                                                    |                                                                             | Respon                                                                                                    | nsables del Procedimiento                                                                                                    |                                                                      |  |  |
| <ol> <li>Per</li> <li>Per</li> <li>Per</li> <li>Proj</li> <li>Per</li> <li>Per</li> <li>Per</li> <li>Per</li> </ol> | sona Fi<br>sona Fi<br>fesiona<br>sona Fi<br>sona Fi<br>sona In              | scal Auxiliar de la Fiso<br>scala Adjunta (Persono<br>les a Cargo del Caso (1<br>uncionaria Encargada<br>uncionaria Responsablo<br>teresada (Persona suje | calía General de la República<br>a Jefatura del AVAL-UCS)<br>Persona Trabajadora Social y Persona P.<br>del Correo Electrónico Oficial de AVAL-<br>e de la Base de Datos (según rol establect<br>ta de la valoración de AVAL-UCS) | sicóloga).<br>UCS<br>ido)                                            |  |  |
|                                                                                                    | 50110 111                                                                   | ieresada (1 ersena suje                                                                                                    | Procedimiento                                                                                                    |                                                                      |  |  |
| Paso                                                                                                    |                                                                             | Responsable                                                                                                    | Descripción                                                                                                    |                                                                      |  |  |
| 1                                                                                                    | Pe<br>Enc                                                                   | rsona Funcionaria<br>cargada del Correo<br>lastrónico Oficial                                                                                             | Recibe y revisa correo electrónico re<br>profesionales a cargo del caso con<br>comunicarlo.<br>En caso que el ITI no se encuentre<br>siguiente paso; caso contrario, ir al pas                                                    | emitido por las<br>n el ITI para<br>e <b>correcto ir al</b><br>so 5. |  |  |
| 2                                                                                                    | E                                                                           |                                                                                                    | profesionales a cargo del caso para o<br>correcciones pertinentes al documento<br>correo.                                                                                                    | a las personas<br>que realicen las<br>o redacción del                |  |  |
| 3                                                                                                    | Pro                                                                         | fesionales a Cargo                                                                                                    | Recibe y revisa el correo electro<br>observaciones remitidas para incorpora                                                                                                    | ónico con las<br>Irlas.                                              |  |  |
| 4                                                                                                    | 170                                                                         | del Caso                                                                                                    | Elabora y remite correo electró<br>observaciones realizadas para<br>comunicado del informe (ITI) de AVAL-                                                                                                    | nico con las<br>un adecuado<br>UCS.                                  |  |  |
| 5                                                                                                    |                                                                             |                                                                                                    | Recibe y reenvía correo electrónico del<br>ITI a la persona Fiscala Adjunta co<br>personas profesionales del caso.                                                                                                    | comunicado de<br>on copia a las                                      |  |  |
| 6                                                                                                    | Pe<br>Enc<br>E                                                              | rsona Funcionaria<br>cargada del Correo<br>lectrónico Oficial                                                                                             | Archiva el correo electrónico corr<br>comunicado del ITI en la carpeta<br>"Comunicados".<br>Nota: El correo a archivar debe extraer<br>de enviados.                                                                               | espondiente al<br>a del Outlook<br><b>lo de la bandeja</b>           |  |  |

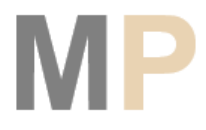

UNIDAD DE CAPACITACIÓN Y SUPERVISIÓN

\_

| M  | Ministerio<br>Publico                | Gestión del<br>Co                                               | Correo Electrónico para la<br>municación de ITI                                                                                                    |
|----|--------------------------------------|-----------------------------------------------------------------|----------------------------------------------------------------------------------------------------|
| 7  | -                                    |                                                                 | Elabora y remite correo electrónico a la Persona<br>Funcionaria Responsable de la Base de Datos para la<br>actualización de la información.                                                                                                    |
| 8  |                                      |                                                                 | Archiva correo electrónico remitido a la Persona<br>Funcionaria Responsable de la Base de Datos en la<br>carpeta del Outlook "Base de datos".                                                                                                    |
| 9  | Pe                                   | ersona Funcionaria                                              | Recibe y revisa el correo electrónico para actualizar información en la base de datos.                                                                                                    |
| 10 | - Responsable de la Base de<br>Datos |                                                                 | Actualiza la información suministrada en la base de datos.                                                                                                    |
| 11 |                                      | Persona Fiscala<br>Adjunta                                      | Recibe y reenvía correo electrónico a la Fiscalía<br>General para la aprobación del ITI.                                                                                                    |
| 12 | Pe<br>En<br>E                        | ersona Funcionaria<br>cargada del Correo<br>Electrónico Oficial | Archiva el correo electrónico correspondiente al comunicado del ITI a la Fiscalía General en la carpeta del Outlook "ITR Comunicados".                                                                                                    |
| 13 |                                      | Persona Fiscala<br>Adjunta                                      | Recibe y reenvía correo electrónico correspondiente a<br>la aprobación del ITI emitido por la Fiscalía General al<br>correo oficial de AVAL-UCS.<br>Nota: Algunos correos electrónicos vienen con la<br>resolución de Fiscalía General como documentos<br>adjuntos. |
| 14 |                                      |                                                                 | Recibe y revisa el correo electrónico con la aprobación del ITI por parte de Fiscalía General.                                                                                                    |
| 15 |                                      |                                                                 | Archiva la resolución remitida por Fiscalía General en<br>la carpeta del Outlook "Resolución de Fiscalía<br>General".                                                                                                    |
| 16 | Pe<br>En                             | ersona Funcionaria<br>cargada del Correo                        | Archiva el correo electrónico correspondiente a la<br>aprobación del comunicado del ITI en la carpeta del<br>Outlook "VB Fiscalía General".                                                                                                    |
| 17 |                                      | Electrónico Oficial                                             | Elabora y remite correo electrónico a la Persona<br>Funcionaria Responsable de la Base de Datos sobre la<br>información por actualizar.                                                                                                    |
| 18 |                                      |                                                                 | Archiva correo electrónico remitido a la Persona<br>Funcionaria Responsable de la Base de Datos en la<br>carpeta del Outlook "Base de datos".                                                                                                    |

Γ

| UNIDAD          |   |
|-----------------|---|
| DE CAPACITACIÓN | ١ |
| Y SUPERVISIÓN   |   |
|                 |   |

| Gestión del C<br>Con |               | Gestión del<br>Coi                                              | Correo Electrónico para la<br>municación de ITI                                                                                                    |  |  |  |
|----------------------|---------------|-----------------------------------------------------------------|----------------------------------------------------------------------------------------------------|--|--|--|
| 19                   | Pe<br>Resp    | ersona Funcionaria<br>onsable de la Base de                     | Recibe y revisa el correo electrónico para actualizar información en la base de datos.                                                                                                    |  |  |  |
| 20                   | Kesp          | Datos                                                           | Actualiza la información suministrada en la base de datos.                                                                                                    |  |  |  |
| 21                   |               | Persona Fiscala<br>Adjunta                                      | Elabora y remite correo electrónico a la Unidad<br>Administrativa del Ministerio Publico (UAMP), con<br>copia al correo oficial de AVAL-UCS comunicando en<br>resultado obtenido en la valoración de la Persona<br>Interesada                                                                                 |  |  |  |
| 22                   |               |                                                                 | Recibe y revisa el correo electrónico del comunicado a la UAMP.                                                                                                    |  |  |  |
| 23                   | n             |                                                                 | Archiva el correo electrónico correspondiente a la comunicación de la UAMP en la carpeta del Outlook "Comunicado UAMP".                                                                                                    |  |  |  |
| 24                   | Pe<br>En<br>E | ersona Funcionaria<br>cargada del Correo<br>Electrónico Oficial | Elabora y remite correo electrónico a la Persona<br>Funcionaria Responsable de la Base de Datos sobre la<br>información por actualizar.                                                                                                    |  |  |  |
| 25                   |               |                                                                 | Archiva correo electrónico remitido a la Persona<br>Funcionaria Responsable de la Base de Datos en la<br>carpeta del Outlook "Base de datos".                                                                                                    |  |  |  |
| 26                   | Pe            | ersona Funcionaria                                              | Recibe y revisa el correo electrónico para actualizar información en la base de datos.                                                                                                    |  |  |  |
| 27                   | Resp          | onsable de la Base de<br>Datos                                  | Actualiza la información suministrada en la base de datos.                                                                                                    |  |  |  |
| 28                   |               |                                                                 | Busca en la base de datos ubicada en el MP-AVAL-<br>Común el correo electrónico indicado por la Persona<br>Interesada para recibir la comunicación del resultado<br>de la valoración.                                                                                                    |  |  |  |
| 29                   | Pe<br>En<br>E | ersona Funcionaria<br>cargada del Correo<br>Electrónico Oficial | Elabora y remite correo electrónico a la Persona<br>Interesada con el resultado de la valoración obtenida<br>indicando en el asunto "Comunicado AVAL" con copia<br>a las personas profesionales a cargo del caso.<br>Nota: el correo electrónico debe de remitirse con<br>comprobante de entregado y lectura. |  |  |  |

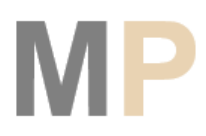

UNIDAD DE CAPACITACIÓN Y SUPERVISIÓN

terio

\_

| M  | Almisterio<br>Vublico          | ión del Correo Electrónico para la<br>Comunicación de ITI                                                                                                    |                        |
|----|--------------------------------|----------------------------------------------------------------------------------------------------|------------------------|
|    |                                | En caso que al comunicado deba adjuntars<br>resolución de Fiscalía General donde se estab<br>plazo para el recurso de reconsideración, ir al<br>siguiente paso, caso contrario ir al paso 41. | re la<br>lezca<br>paso |
| 30 |                                | Recibe y revisa el correo electrónico.                                                                                                    |                        |
| 31 |                                | Archiva el comprobante de entregado y lectura<br>correo electrónico remitido a la Persona Interesad<br>la carpeta del Outlook "Comunicados entregados"                                        | ı del<br>la en<br>'.   |
| 32 |                                | <i>Recibe y revisa el correo electrónico remitido AVAL-UCS.</i>                                                                                                    | por                    |
| 33 | Persona Inter                  | ada Elabora y remite correo electrónico a la Fis<br>General con el recurso de reconsideración dentro<br>plazo establecido.                                                                    | calía<br>o del         |
| 34 | Persona Funci                  | aria Recibe y revisa el correo electrónico.                                                                                                    |                        |
| 35 | Encargada del<br>Electrónico C | orreo Archiva correo electrónico de la Persona Interesado<br>cial el recurso de reconsideración en la carpeta del Ou<br>"Recursos/Respuesta".                                                 | a con<br>tlook         |
| 36 |                                | Recibe y revisa el correo electrónico con el recurs<br>reconsideración.                                                                                                    | so de                  |
| 37 | Persona Fiscal A               | iliar de Resuelve el recurso de reconsideración realizado p<br>Persona Interesada.                                                                                                    | or la                  |
| 38 | u Fiscalia Ge                  | Elabora y remite correo electrónico con la respuest<br>recurso reconsideración a la Persona Interesada<br>copia al correo oficial de AVAL-UCS.                                                | ta del<br>1 con        |
| 39 |                                | Recibe y revisa el correo electrónico.                                                                                                    |                        |
| 40 | Persona Funci                  | Archiva correo electrónico de Fiscalía General co<br>respuesta al recurso de reconsideración en la ca<br>aria del Outlook "Recursos/Respuesta".                                               | on la<br>rpeta         |
| 41 | Encargada del<br>Electrónico C | orreo Elabora y remite correo electrónico a la Per<br>cial Funcionaria Responsable de la Base de Datos sob<br>información por actualizar.                                                     | rsona<br>pre la        |
| 42 |                                | Archiva correo electrónico remitido a la Per<br>Funcionaria Responsable de la Base de Datos e<br>carpeta del Outlook "Base de datos".                                                         | rsona<br>en la         |

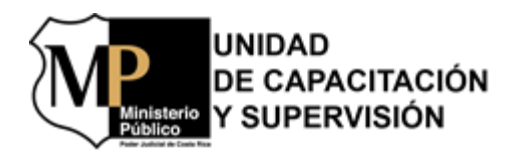

| M                                                  | Inisterio<br>ublico   | Gestión del<br>Cor                 | stión del Correo Electrónico para la<br>Comunicación de ITI |                                                                                 |  |  |
|----------------------------------------------------|-----------------------|------------------------------------|-------------------------------------------------------------|---------------------------------------------------------------------------------|--|--|
| 43                                                 | 3 Persona Funcionaria |                                    | Recibe<br>inform                                            | e y revisa el correo electrónico para actualizar<br>nación en la base de datos. |  |  |
| 44                                                 | Kesp                  | Responsable de la Base de<br>Datos |                                                             | liza la información suministrada en la base de                                  |  |  |
| Elaborado: Licda. Rebeca Ruiz Sandí                |                       |                                    | Supervisado: Ing. Osvaldo Blanco González                   |                                                                                 |  |  |
| Revisado: M.Sc. Luis Humberto Villalobos<br>Oviedo |                       | alobos                             | Aprobado: Dra. Mayra Campos Zúñiga                          |                                                                                 |  |  |

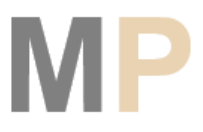

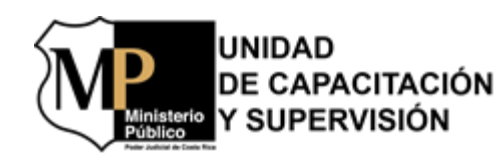

| arcián · 1                      | <b>Responsables:</b> Persona Fiscala Adjunta (AVAL-UCS), Perso                                                              | na Fiscal Auxiliar de la Fiscalía General,<br>ada dal Corrao Oficial del AVAL LICS | Fecha de elaboración:                     |
|---------------------------------|----------------------------------------------------------------------------------------------------|------------------------------------------------------------------------------------|-------------------------------------------|
| ersion. 1                       | Persona Funcionaria Responsable de la Base de Datos, Perso                                                                  | ona Interesada                                                                     | 27/10/2021                                |
| <b>rocedimien</b><br>PI-VSL-P06 | to:<br>5 Ubicación: Área de Valoración Psico Socio                                                                          | Laboral -AVAL                                                                      | <b>Última modificación:</b><br>27/10/2021 |
| T TR                            | Personas I                                                                                                    | nvolucradas                                                                        |                                           |
| No. Tarea                       | Persona Funcionaria Encargada<br>del Correo Electrónico Oficial                                                             | Profesionales a Ca                                                                 | rgo del Caso                              |
|                                 | Inicio                                                                                                    |                                                                                    |                                           |
| 1.                              | correo electrónico<br>para comunicar el<br>caso con el ITI                                                                  | les                                                                                |                                           |
|                                 | ITI incorrecto No+ 1                                                                                                    |                                                                                    |                                           |
| 2.                              | Elabora y envía un<br>correo electrónico<br>para solicitar las<br>correcciones                                              |                                                                                    |                                           |
| 3.                              |                                                                                                    | Recibe y revisa el<br>correo electrónico<br>con las<br>observaciones               |                                           |
| 4.                              | Ţ                                                                                                    | Elabora y envía un<br>correo electrónico<br>con las<br>correcciones                |                                           |
| 5.                              | 1<br>Recibe, revisa y<br>reenvia el correo<br>electrónico con el ITI<br>para comunicarlo<br>A la Persona Fiscala<br>Adjunta |                                                                                    |                                           |
| 6.                              | Archiva el correo<br>electrónico del<br>comunicado de ITI<br>Comunicados"                                                   |                                                                                    |                                           |
| 7.                              | Elabora y envia un<br>correo electrónico<br>para actualizar la<br>información Datos                                         | onaria<br>iase de                                                                  |                                           |
|                                 |                                                                                                    |                                                                                    |                                           |
| E                               | laborado: Ing. Osvaldo Blanco González                                                                                      | Supervisado: M.Sc. Luis Huber                                                      | to Villalobos Oviedo                      |

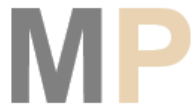

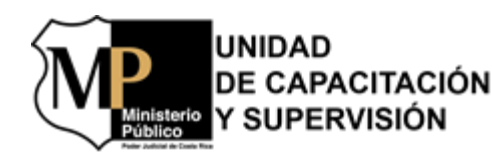

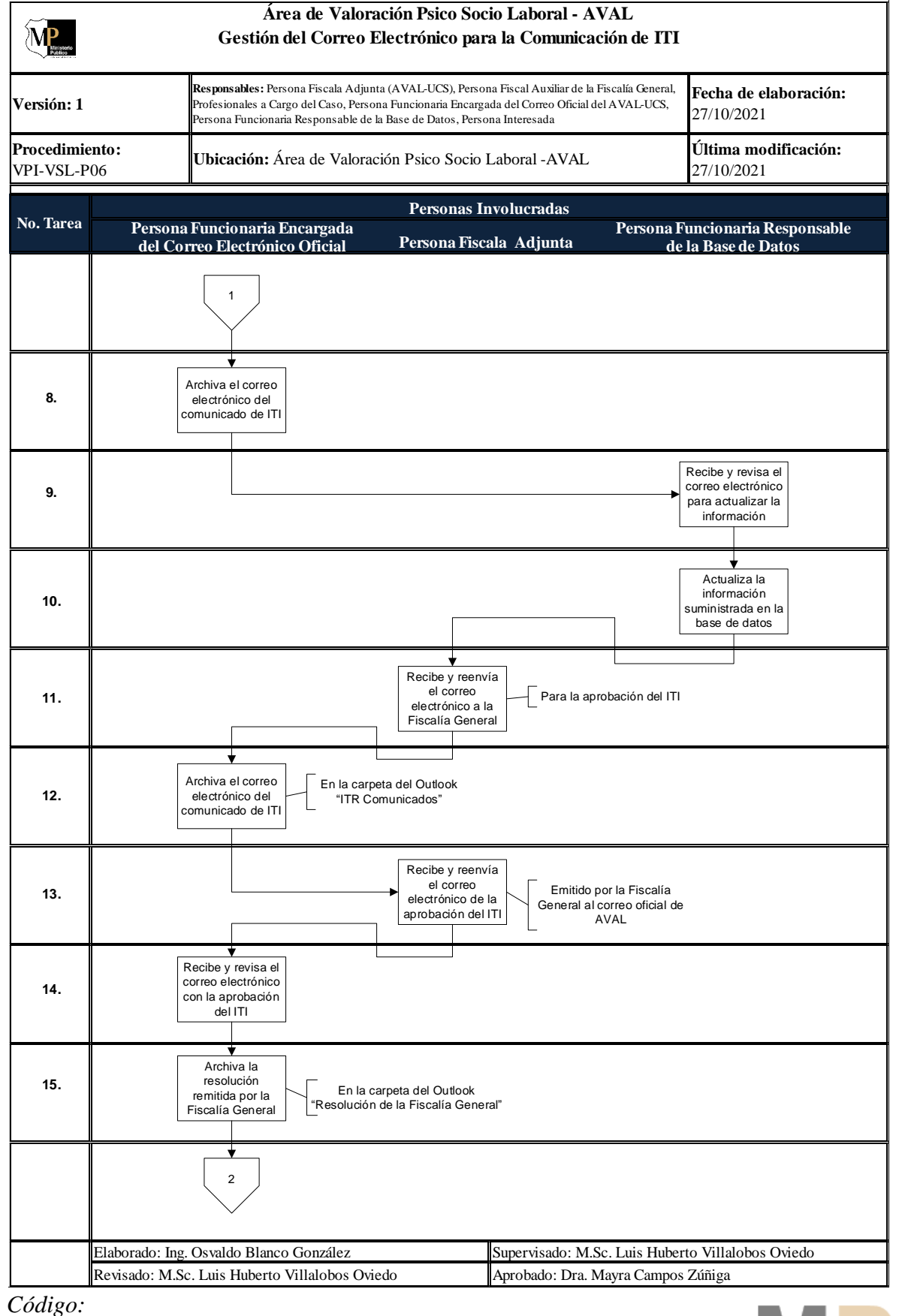

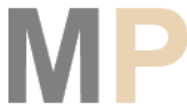

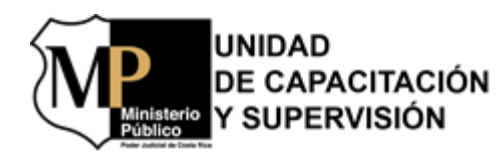

| Meninero                           | Área de Valora<br>Gestión del Correo E                                                                                         | ción Psico So<br>lectrónico pa                                                                                                    | cio Laboral - A'<br>ra la Comunicao | VAL<br>ción de ITI                         |                                                   |
|------------------------------------|----------------------------------------------------------------------------------------------------|----------------------------------------------------------------------------------------------------|-------------------------------------|--------------------------------------------|---------------------------------------------------|
| ersión: 1                          | <b>Responsables:</b> Persona Fiscala Adjunt<br>Profesionales a Cargo del Caso, Person<br>Persona Funcionaria Responsable de la | Responsables: Persona Fiscala Adjunta (AVAL-UCS), Persona Fiscal Auxiliar de la Fiscalía General,<br>Profesionales a Cargo del Caso, Persona Funcionaria Encargada del Correo Oficial del AVAL-UCS,<br>Persona Funcionaria Responsable de la Base de Datos, Persona Interesada |                                     |                                            | Fecha de elaboración:<br>27/10/2021               |
| <b>rocedimiento:</b><br>PI-VSL-P06 | Ubicación: Área de Valorac                                                                                                    | ión Psico Socio                                                                                                    | Laboral -AVAL                       |                                            | <b>Última modificación:</b><br>27/10/2021         |
|                                    |                                                                                                    | Personas                                                                                                    | Involucradas                        |                                            |                                                   |
| o. Tarea                           | Persona Funcionaria Encargada                                                                                                  | D                                                                                                    |                                     | Persona F                                  | uncionaria Responsable                            |
|                                    |                                                                                                    |                                                                                                    | ena rrejanta                        | ue.                                        | la base de Datos                                  |
| 16.                                | Archiva el correo<br>electrónico<br>correspondiente a<br>la aprobación                                                         | ido del ITI en<br>Outlook "VB<br>General"                                                                                                    |                                     |                                            |                                                   |
| 17.                                | Elabora y envía un<br>correo electrónico<br>sobre los datos<br>por actualizar                                                  | Funcionaria<br>e de Datos                                                                                                    |                                     |                                            |                                                   |
| 18.                                | Archiva el correo<br>electrónico<br>remitido                                                                                   | Funcionaria de la<br>ta del Outlook "Ba                                                                                                    | Base de Datos<br>se de Datos"       |                                            |                                                   |
| 19.                                |                                                                                                    |                                                                                                    |                                     | Recibe y<br>correo e<br>para act<br>inforr | r revisa el<br>lectrónico<br>ualizar la<br>nación |
| 20.                                |                                                                                                    |                                                                                                    |                                     | Actua<br>inforr<br>suminist<br>base c      | ¥<br>aliza la<br>nación<br>rada en la<br>le datos |
| 21.                                | A la UAMP con copia al correo oficial de AVAL                                                                                  | Elabora y enví<br>correo electró<br>sobre el resuli<br>de la valorac                                                                                                    | a un<br>nico<br>tado<br>ión         |                                            | J                                                 |
| 22.                                | Recibe y revisa el<br>correo electrónico<br>del comunicado a<br>la UAMP                                                        |                                                                                                    |                                     |                                            |                                                   |
| 23.                                | Archiva el correo<br>electrónico<br>correspondiente a<br>comunicación                                                          | a del Outlook<br>do UAMP"                                                                                                    |                                     |                                            |                                                   |
|                                    |                                                                                                    |                                                                                                    |                                     |                                            |                                                   |
| Elab                               | oorado: Ing. Osvaldo Blanco González                                                                                           |                                                                                                    | Supervisado: M.S                    | c. Luis Hubert                             | to Villalobos Oviedo                              |
| Revi                               | isado: M.Sc. Luis Huberto Villalobos Ovie                                                                                      | do                                                                                                    | Aprobado: Dra. M                    | Iayra Campos                               | Zúñiga                                            |

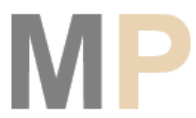

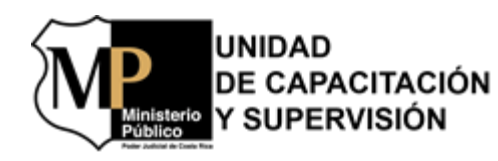

|                                  |                                                                       | Área de Valo<br>Gestión del Correo                                                                                                    | ración Psico Socio La<br>Electrónico para la                                             | aboral - AVAL<br>Comunicación de 1  | ITI                                                                    |
|----------------------------------|-----------------------------------------------------------------------|----------------------------------------------------------------------------------------------------|------------------------------------------------------------------------------------------|-------------------------------------|------------------------------------------------------------------------|
| Versión: 1                       |                                                                       | Responsables: Persona Fiscala Adjunta (AVAL-UCS), Persona Fiscal Auxiliar de la Fiscalía General,<br>Profesionales a Cargo del Caso, Persona Funcionaria Encargada del Correo Oficial del AVAL-UCS,<br>Persona Funcionaria Responsable de la Base de Datos, Persona Interesada |                                                                                          | Fecha de elaboración: 27/10/2021    |                                                                        |
| P <b>rocedimi</b> e<br>VPI-VSL-P | ento:<br>P06                                                          | J <b>bicación:</b> Área de Valor                                                                                                    | ación Psico Socio Labo                                                                   | al -AVAL                            | <b>Última modificación:</b><br>27/10/2021                              |
|                                  |                                                                       |                                                                                                    | Personas Involu                                                                          | cradas                              |                                                                        |
| No. Tarea                        | Persona F<br>del Corre                                                | `uncionaria Encargada<br>eo Electrónico Oficial                                                                                                    | Persona Fiscala A                                                                        | Perso<br>Adjunta                    | na Funcionaria Responsable<br>de la Base de Datos                      |
|                                  |                                                                       | 3                                                                                                    |                                                                                          |                                     |                                                                        |
| 24.                              |                                                                       | Elabora y envía un<br>correo electrónico<br>sobre los datos<br>por actualizar                                                                                                    | Persona Funcionaria<br>e la Base de Datos                                                |                                     |                                                                        |
| 25.                              |                                                                       | Archiva el correo<br>electrónico<br>remitido                                                                                                    | Persona Funcionaria<br>e la Base de Datos<br>a carpeta del Outlook<br>"Base de Datos"    |                                     |                                                                        |
| 26.                              |                                                                       |                                                                                                    |                                                                                          | Re<br>con<br>pa                     | cibe y revisa el<br>reo electrónico<br>ra actualizar la<br>información |
| 27.                              |                                                                       |                                                                                                    |                                                                                          | sur                                 | Actualiza la<br>información<br>ministrada en la<br>ase de datos        |
| 28.                              |                                                                       | Busca en la base de<br>datos el correo<br>electrónico indicado<br>para recibir la<br>comunicación                                                                                                    | cada en el MP-AVAL-<br>mún indicado por la<br>Persona Interesada                         |                                     |                                                                        |
| 29.                              |                                                                       | Elabora y envía un<br>correo electrónico<br>con el resultado<br>de la valoración                                                                                                    | a Persona Interesada indicar<br>to "Comunicado AVAL", con<br>sonas profesionales a cargo | do en el<br>copia a las<br>del caso |                                                                        |
|                                  | Donde se<br>establezca plazo<br>para el recurso de<br>reconsideración | comunicado<br>con resolución No                                                                                                    | 4                                                                                        |                                     |                                                                        |
| 30.                              |                                                                       | Recibe y revisa el correo electrónico                                                                                                    |                                                                                          |                                     |                                                                        |
|                                  |                                                                       | 5                                                                                                    |                                                                                          |                                     |                                                                        |
|                                  | Elaborado: Ing. C                                                     | Svaldo Blanco González                                                                                                    | Supe                                                                                     | rvisado: M.Sc. Luis H               | uberto Villalobos Oviedo                                               |
|                                  | Revisado: M.Sc.                                                       | Luis Huberto Villalobos O                                                                                                    | viedo Apro                                                                               | bado: Dra. Mayra Can                | npos Zúñiga                                                            |

MP

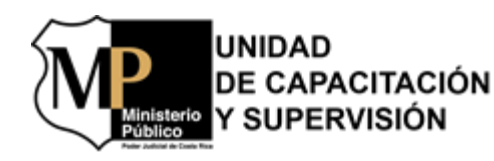

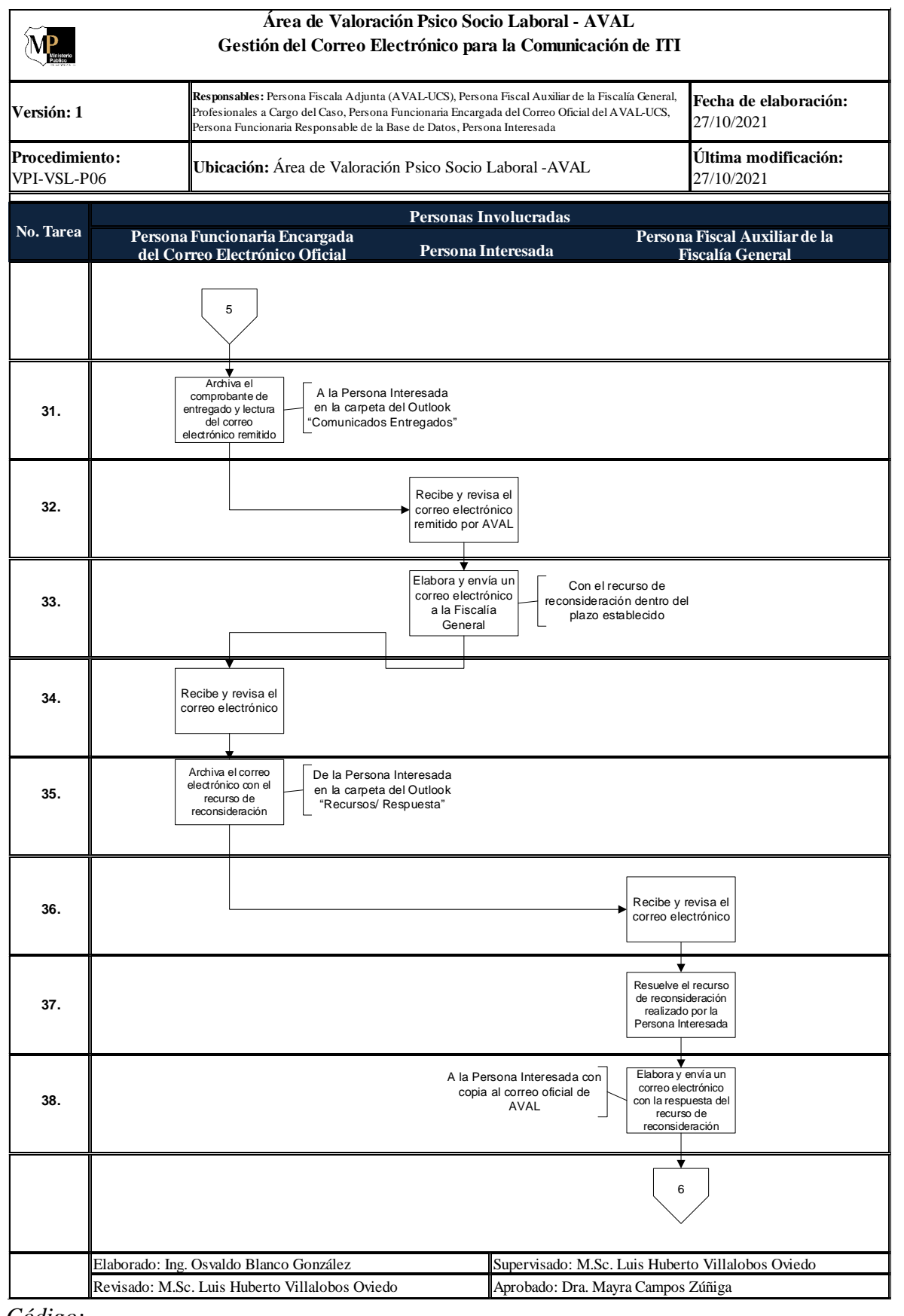

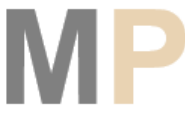

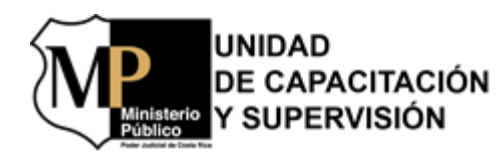

|                               | Área de Valoración Psico Soc<br>Gestión del Correo Electrónico par                                                                                                    | io Laboral - AVAL<br>a la Comunicación de ITI                                                                 |
|-------------------------------|----------------------------------------------------------------------------------------------------|----------------------------------------------------------------------------------------------------|
| ersión: 1                     | <b>Responsables:</b> Persona Fiscala Adjunta (AVAL-UCS), Person<br>Profesionales a Cargo del Caso, Persona Funcionaria Encarga<br>Persona Funcionaria Responsable de la Base de Datos, Perso | na Fiscal Auxiliar de la Fiscalía General,<br>da del Correo Oficial del AVAL-UCS,<br>na Interesada 27/10/2021 |
| <b>rocedimie</b><br>PI-VSL-P( | to:<br>6 Ubicación: Área de Valoración Psico Socio                                                                                                    | Laboral -AVAL Última modificación:<br>27/10/2021                                                              |
|                               | Personas Ir                                                                                                    | ivolucradas                                                                                                   |
| No. Tarea                     | Persona Funcionaria Encargada<br>del Correo Electrónico Oficial Persona L                                                                                                    | Persona Fiscal Auxiliar de la<br>nteresada Fiscalía General                                                   |
|                               | 6                                                                                                    |                                                                                                    |
| 39.                           | Recibe y revisa el<br>correo electrónico                                                                                                    |                                                                                                    |
| 40.                           | Archive el correo<br>electrónico con la<br>respuesta del<br>recurso de<br>reconsideración                                                                                                    |                                                                                                    |
| 41.                           | 4<br>Elabora y envía un<br>correo electrónico<br>sobre los datos<br>por actualizar<br>A la Persona Funcionaria<br>de la Base de Datos                                                        |                                                                                                    |
| 42.                           | Archiva el correo<br>electrónico<br>remitido<br>A la Persona Funcionaria<br>de la Base de Datos<br>en la carpeta del Outlook<br>"Base de Datos"                                              |                                                                                                    |
| 43.                           |                                                                                                    | Recibe y revisa el<br>correo electrónico<br>para actualizar la<br>información                                 |
| 44.                           |                                                                                                    | Actualiza la<br>información<br>suministrada en la<br>base de datos                                            |
|                               |                                                                                                    | Fin                                                                                                    |
|                               |                                                                                                    |                                                                                                    |
|                               |                                                                                                    |                                                                                                    |
|                               | Elaborado: Ing. Osvaldo Blanco González                                                                                                    | Supervisado: M.Sc. Luis Huberto Villalobos Oviedo                                                             |
| 1                             | Revisado: M.Sc. Luis Huberto Villalobos Oviedo                                                                                                    | Aprobado: Dra. Mayra Campos Zúñiga                                                                            |

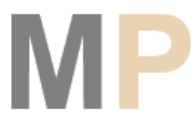

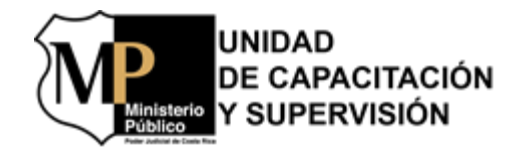

#### 7.4 Gestión del Correo Electrónico para el Análisis Jurídico y el Comunicado Semanal

| M                                                              | Gestión del Correo Electrónico para el Análisis<br>Jurídico y el Comunicado Semanal |                                                                                                    |                                                                                                    |                                                                                                    |  |
|----------------------------------------------------------------|-------------------------------------------------------------------------------------|----------------------------------------------------------------------------------------------------|----------------------------------------------------------------------------------------------------|----------------------------------------------------------------------------------------------------|--|
| <b>Área:</b><br>Socio L                                        | Área de<br>aboral                                                                   | Valoración Psico                                                                                                    | Código: VPI-AL-P02                                                                                                    | Versión 1                                                                                           |  |
| Fecha                                                          | de elab                                                                             | oración: 14/06/2021                                                                                                    | Última modificación: 14/06/2021                                                                                                    |                                                                                                    |  |
| Ubicac                                                         | <b>ión:</b> Ár                                                                      | ea de Valoración Psico                                                                                                    | Socio Laboral - AVAL                                                                                                    |                                                                                                    |  |
|                                                                |                                                                                     | Respon                                                                                                    | sables del Procedimiento                                                                                                    |                                                                                                    |  |
| 1. Pers<br>2. Pers<br>3. Pers<br>4. Pers<br>5. Pers<br>6. Pers | ona Fis<br>ona Fui<br>ona Fis<br>ona Jefi<br>ona Coi<br>ona Téc                     | cala Adjunta (Persona a<br>ncionaria Encargada de<br>cala Coordinadora (Pe<br>e Administrativa 4 (Seco<br>ordinadora de Unidad 3<br>enica Judicial 2 de la Fu | Jefatura del AVAL-UCS)<br>el Correo Electrónico Oficial de AVAL-U<br>rsona encargada de realizar el análisis ju<br>ción Gestión Humana de la UAMP)<br>3 (Persona Funcionaria de la UAMP)<br>iscalía General (Persona Funcionaria De<br><b>Procedimiento</b> | CS<br>urídico)<br>esignada)                                                                         |  |
| Paso                                                           |                                                                                     | Responsable                                                                                                    | Descripción                                                                                                    |                                                                                                    |  |
|                                                                |                                                                                     | 1                                                                                                    | Si es un correo electrónico correspondi<br>jurídico ir al siguiente paso, caso contro                                                                                                    | iente al análisis<br>urio ir al paso 4.                                                             |  |
| 1                                                              |                                                                                     | Persona Fiscala<br>Coordinadora                                                                                                    | Elabora y remite correo electrónico con el análisis<br>jurídico según la investigación de antecedentes (INVA)<br>de las personas valoradas.                                                                                                    |                                                                                                    |  |
| 2                                                              |                                                                                     |                                                                                                    | Recibe y revisa el correo electrónico.                                                                                                    |                                                                                                    |  |
| 3                                                              |                                                                                     |                                                                                                    | Archiva correo electrónico con el análisi<br>el INVA en la carpeta del Outlook "Aná                                                                                                    | is jurídico según<br>lisis jurídico".                                                               |  |
| 4                                                              | Pe<br>End<br>E                                                                      | rsona Funcionaria<br>cargada del Correo<br>lectrónico Oficial                                                                                                 | Elabora y remite correo electrónico se<br>todos los comunicados realizados a la U<br>Coordinadora de Unidad 3 de la UA<br>Técnica Judicial 2 de la Fiscalía Gener<br>la Persona Fiscala Adjunta y a la<br>Administrativa 4 de la Sección Gestión<br>UAMP.   | emanalmente de<br>JAMP (Persona<br>MP y Persona<br>ral, con copia a<br>Persona Jefe<br>Humana de la |  |
| 5                                                              | Perso<br>Person<br>4/ Per<br>Unida                                                  | ona Fiscala Adjunta/<br>na Jefe Administrativa<br>sona Coordinadora de<br>ud 3/ Persona Técnica<br>Judicial 2                                                 | Recibe y revisa el correo electrónico con<br>semanal para realizar control cruzado.                                                                                                    | ı el comunicado                                                                                     |  |

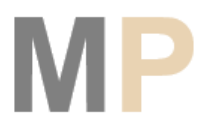

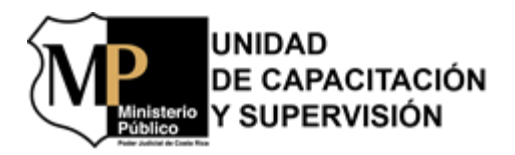

## Gestión del Correo Electrónico para el Análisis Jurídico y el Comunicado Semanal

|                                          | Persona Funcionaria  |                     | Arc      | Archiva correo electrónico del envío del comunicado |  |  |
|------------------------------------------|----------------------|---------------------|----------|-----------------------------------------------------|--|--|
| 6                                        | Encargada del Correo |                     | sem      | semanal en la carpeta del Outlook "Comunicado       |  |  |
|                                          | E                    | Electrónico Oficial | Sem      | nanal".                                             |  |  |
| Elaborado: Licda. Rebeca Ruiz Sandí      |                      |                     | ındí     | Supervisado: Ing. Osvaldo Blanco González           |  |  |
| Revisado: M.Sc. Luis Humberto Villalobos |                      |                     | Villalob | oos Aprobado: Dra. Mayra Campos Zúñiga              |  |  |
| Oviedo                                   |                      |                     |          |                                                     |  |  |

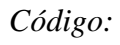

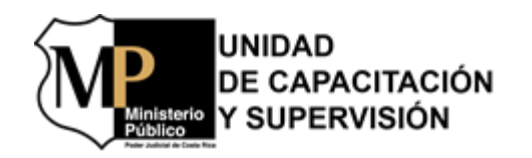

| <b>MP</b>                          | Área de Valoración F<br>Gestión del Correo Elect<br>v el Comu                                                                                                    | sico Socio Laboral - AVAL<br>rónico para el Análisis Juríd<br>micado Semanal | lico                                                                                                    |  |  |
|------------------------------------|----------------------------------------------------------------------------------------------------|------------------------------------------------------------------------------|----------------------------------------------------------------------------------------------------|--|--|
| Versión: 1                         | n: 1 Responsables: Persona Fiscala Adjunta (AVAL-UCS), Persona Fiscala Coordinadora,<br>Persona Jefe Administrativa 4, Persona Coordinadora de Unidad 3, Persona Funcionaria<br>Encargada del Correo Oficial del AVAL-UCS, Persona Técnica Judicial 2 de la Fisc. General 15/06/2021 |                                                                              |                                                                                                    |  |  |
| <b>Procedimiento</b><br>√PI-AL-P02 | : Ubicación: Área de Valoración I                                                                                                    | Psico Socio Laboral -AVAL                                                    | Última modificación:<br>15/06/2021                                                                                   |  |  |
|                                    | Pe                                                                                                    | rsonas Involucradas                                                          |                                                                                                    |  |  |
| No. Tarea                          | Persona Fiscala Persona Fun<br>Coordinadora del Correo I                                                                                                    | cionaria Encargada Pe<br>Admi<br>Electrónico Oficial U                       | rsona Fiscala Adjunta/ Persona Jefe<br>inistrativa 4/ Persona Coordinadora de<br>nidad 3/ Persona Técnica Judicial 2 |  |  |
|                                    | Inicio                                                                                                    |                                                                              |                                                                                                    |  |  |
|                                    | Correo de<br>análisis jurídico No + 1                                                                                                    |                                                                              |                                                                                                    |  |  |
| 1.                                 | Si<br>Elabora y envía un<br>correo electrónico<br>con el análisis<br>jurídico                                                                                                    |                                                                              |                                                                                                    |  |  |
| 2.                                 | Recit                                                                                                    | e y revisa el<br>o electrónico                                               |                                                                                                    |  |  |
| 3.                                 | Arch<br>electu<br>anái<br>seg                                                                                                    | va el correo<br>ónico con el<br>isis jurídico<br>ún el INVA                  | Outlook<br>ico"                                                                                                    |  |  |
| 4.                                 | 1 Elabo<br>corre<br>sema<br>los c                                                                                                    | Realizados a la l<br>o electrónico<br>nal de todos<br>omunicados             | UAMP                                                                                                    |  |  |
| 5.                                 |                                                                                                    |                                                                              | Recibe y revisa el<br>correo electrónico<br>para el control<br>cruzado                                               |  |  |
| 6.                                 | En la carpeta del Outlook<br>"Comunicado Semanal"<br>del                                                                                                    | iva el correo<br>inico del envío<br>comunicado<br>semanal                    |                                                                                                    |  |  |
|                                    |                                                                                                    | Fin                                                                          |                                                                                                    |  |  |
|                                    |                                                                                                    |                                                                              |                                                                                                    |  |  |
| Elabo                              | orado: Ing. Osvaldo Blanco González                                                                                                    | Supervisado: M.Sc. Luis                                                      | Huberto Villalobos Oviedo                                                                                            |  |  |
| Revi                               | sado: M.Sc. Luis Huberto Villalobos Oviedo                                                                                                    | Aprobado: Dra. Mayra G                                                       | Campos Zúñiga                                                                                                    |  |  |

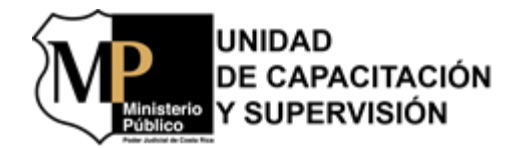

#### 7.5 Gestión del Correo Electrónico para Solicitudes de Jefaturas y Otros

| M                       | Gestión del Correo Electrónico para<br>Solicitudes de Jefaturas y Otros |                                          |                                                                                                    |                                                         |  |  |
|-------------------------|-------------------------------------------------------------------------|------------------------------------------|----------------------------------------------------------------------------------------------------|---------------------------------------------------------|--|--|
| <b>Área:</b><br>Socio L | Área de<br>aboral                                                       | e Valoración Psico                       | Código: VPI-GA-P01                                                                                                    | Versión 1                                               |  |  |
| Fecha                   | de elab                                                                 | oración: 14/06/2021                      | Última modificación: 14/06/2021                                                                                                    |                                                         |  |  |
| Ubicac                  | <b>ión:</b> Ár                                                          | ea de Valoración Psico                   | o Socio Laboral - AVAL                                                                                                    |                                                         |  |  |
|                         |                                                                         | Respo                                    | nsables del Procedimiento                                                                                                    |                                                         |  |  |
| 1. Pers                 | ona Fis                                                                 | cala Adjunta (Persona                    | Jefatura del AVAL-UCS)                                                                                                    | ~~                                                      |  |  |
| 2. Pers                 | ona Fu                                                                  | ncionaria Encargada a                    | lel Correo Electrónico Oficial de AVAL-U                                                                                                    | CS                                                      |  |  |
| Duna                    |                                                                         | D                                        | Proceaimiento                                                                                                    |                                                         |  |  |
| Paso                    |                                                                         | Responsable                              | Descripcion                                                                                                    |                                                         |  |  |
| 1                       |                                                                         |                                          | Recibe y revisa el correo electrónico cor                                                                                                    | ı la solicitud.                                         |  |  |
|                         |                                                                         |                                          | En caso la solicitud no sea de la Pa<br>Adjunta, ir al siguiente paso; caso contr<br>12.                                                                                               | ersona Fiscala<br>rario, ir al paso                     |  |  |
| 2                       | Pe                                                                      | rsona Funcionaria                        | Analiza la solicitud para darle trámite persona funcionaria que está cargo.                                                                                                    | o remitirla a la                                        |  |  |
|                         | Ena<br>E                                                                | cargada del Correo<br>lectrónico Oficial | En caso que la gestión solicitada<br>orientación y aprobación de la Pe<br>Adjunta, ir al paso siguiente paso; caso<br>la siguiente condición posterior al paso                         | a requiera la<br>rsona Fiscala<br>contrario, ir a<br>9. |  |  |
| 3                       |                                                                         |                                          | Elabora y remite correo electrónico c<br>para la orientación y aprobación a la F<br>Adjunta, con copia a la persona superv<br>UCS.                                                     | con la solicitud<br>Persona Fiscala<br>isora de AVAL-   |  |  |
| 4                       |                                                                         | Persona Fiscala                          | Recibe y revisa el correo electrónico cor                                                                                                    | ı la solicitud.                                         |  |  |
| 5                       |                                                                         | Adjunta                                  | Elabora y remite correo electrónico con<br>y/o aprobación de la respuesta a la gesta                                                                                                   | 1 la orientación<br>ión realizada.                      |  |  |
| 6                       | Pe                                                                      | rsona Funcionaria                        | Recibe y revisa el correo electrónico con la solicitud.                                                                                                    | n la respuesta a                                        |  |  |
| 7                       | Encargada del Correo<br>Electrónico Oficial                             |                                          | Archiva correo electrónico de la solici<br>brindada a la gestión realizada en<br>Outlook "Otras Solicitudes".                                                                          | tud y respuesta<br>la carpeta del                       |  |  |
|                         |                                                                         |                                          | En caso la respuesta a la gestión no tiene la orientación<br>y aprobación de la Persona Fiscala Adjunta, ir al paso<br>siguiente paso; caso contrario, ir a la siguiente<br>condición. |                                                         |  |  |

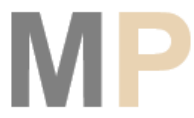

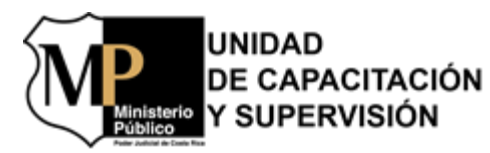

|                   | nisterio<br>bilico | Gestión del Cor<br>Solicitudes de | l Correo Electrónico para<br>les de Jefaturas y Otros |  |  |
|-------------------|--------------------|-----------------------------------|-------------------------------------------------------|--|--|
| 8                 |                    | Elab                              | ora y remite correo electrónico a la persona          |  |  |
| Ũ                 |                    | funci                             | onaria que realizó la consulta.                       |  |  |
|                   |                    | Arch                              | iva correo electrónico de la solicitud y respuesta    |  |  |
| 9                 |                    | brinc                             | lada a la gestión realizada en la carpeta del         |  |  |
|                   |                    | Outle                             | ook "Otras Solicitudes".                              |  |  |
|                   |                    | En c                              | aso la solicitud requiera ser remitida a algunas de   |  |  |
|                   |                    | las                               | personas funcionarias del AVAL-UCS, ir al             |  |  |
|                   |                    | sigui                             | ente paso; caso contrario, ir al paso 12.             |  |  |
| 10                |                    | Elab                              | ora y remite el correo electrónico con la solicitud a |  |  |
| 10                |                    | la co                             | rrespondiente persona funcionaria.                    |  |  |
|                   |                    | Arch                              | iva correo electrónico de la solicitud y respuesta    |  |  |
| 11                |                    | brind                             | lada a la gestión realizada en la carpeta del         |  |  |
|                   |                    | Outle                             | ook "Otras Solicitudes". Fin del procedimiento.       |  |  |
| 12                |                    | Tran                              | nita la solicitud de la Persona Fiscala Adjunta.      |  |  |
|                   |                    | En c                              | aso la solicitud requiera ser remitida a algunas de   |  |  |
|                   |                    | las p                             | personas funcionarias del AVAL, ir al siguiente       |  |  |
|                   |                    | paso                              | ; caso contrario, ir al paso 14.                      |  |  |
| 10                |                    | Elab                              | ora y remite el correo electrónico con la solicitud a |  |  |
| 13                |                    | la co                             | rrespondiente persona funcionaria.                    |  |  |
|                   | Archiva correo el  |                                   | iva correo electrónico con la solicitud de la         |  |  |
| 14                |                    | Pers                              | ona Fiscala Adjunta en la carpeta del Outlook         |  |  |
|                   |                    | "Jefd                             | atura Solicitudes". Fin del procedimiento.            |  |  |
| Elabord           | ido: Licda.        | Rebeca Ruiz Sandí                 | Supervisado: Ing. Osvaldo Blanco González             |  |  |
| Revisad<br>Oviedo | lo: M.Sc. 1        | Luis Humberto Villalobo           | <sup>s</sup> Aprobado: Dra. Mayra Campos Zúñiga       |  |  |

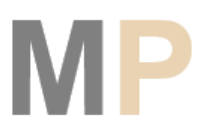

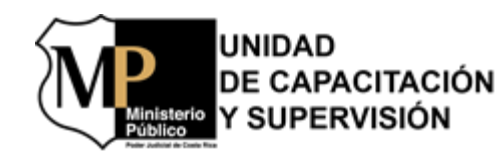

|                              | Responsables: Persona Fiscala Adiu                                                             | inta (AVAL-UCS), Persona    | Fecha de elaboración:                                                  |  |
|------------------------------|------------------------------------------------------------------------------------------------|-----------------------------|------------------------------------------------------------------------|--|
| /ersión: 1                   | Funcionaria Encargada del Correo Oficial del AVAL-UCS                                          |                             | 15/06/2021                                                             |  |
| Procedimiento:<br>/PI-GA-P01 | Ubicación: Área de Valoración Psico                                                            | o Socio Laboral -AVAL       | Última modificación:<br>15/06/2021                                     |  |
|                              | Person                                                                                         | as Involucradas             |                                                                        |  |
| No. Tarea                    | Persona Funcionaria Encargada<br>del Correo Electrónico Oficial                                | Persona                     | a Fiscala Adjunta                                                      |  |
|                              | Inicio                                                                                         |                             |                                                                        |  |
| 1.                           | Recibe y revisa el<br>correo electrónico<br>con la solicitud                                   |                             |                                                                        |  |
|                              | de la Fiscala<br>Adjunta                                                                       |                             |                                                                        |  |
| 2.                           | Si<br>▼<br>Analiza la solicitud<br>para el trámite o<br>envío a otra persona<br>funcionaria    |                             |                                                                        |  |
|                              | Requiere<br>orientación de la No 2<br>Fisc. Adi,                                               |                             |                                                                        |  |
| 3.                           | Elabora y envía un<br>correo electrónico<br>con la solicitud de<br>orientación y<br>aprobación | Fiscala                     |                                                                        |  |
| 4.                           |                                                                                                | Re                          | cibe y revisa el<br>reo electrónico                                    |  |
| 5.                           |                                                                                                | Elal<br>cor<br>cor<br>)     | bora y envía un<br>reo electrónico<br>n la orientación<br>/ aprobación |  |
| 6.                           | Recibe y revisa el<br>correo electrónico<br>con la respuesta                                   |                             |                                                                        |  |
|                              | 3                                                                                              |                             |                                                                        |  |
| Elaborado                    | : Ing. Osvaldo Blanco González                                                                 | Supervisado: M.Sc. Luis Hub | perto Villalobos Oviedo                                                |  |

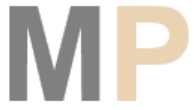

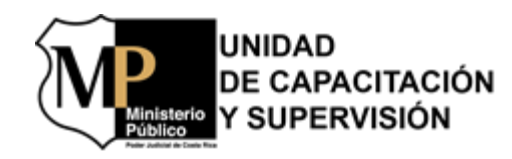

| MP                            | Área de Valoración Psico Socio Laboral - AVAL<br>Gestión del Correo Electrónico para Solicitudes de Jefaturas y        | Otros                               |
|-------------------------------|----------------------------------------------------------------------------------------------------|-------------------------------------|
| Versión: 1                    | <b>Responsables:</b> Persona Fiscala Adjunta (AVAL-UCS), Persona Funcionaria Encargada del Correo Oficial del AVAL-UCS | Fecha de elaboración:<br>15/06/2021 |
| <b>Procedimi</b><br>VPI-GA-P( | ento:<br>Ubicación: Área de Valoración Psico Socio Laboral - AVAL                                                      | Última modificación:<br>15/06/2021  |
|                               | Personas Involucradas                                                                                                  |                                     |
| No. Tarea                     | Persona Funcionaria Encargada<br>del Correo Electrónico Oficial Person                                                 | a Fiscala Adiunta                   |
|                               |                                                                                                    | •                                   |
| 7.                            | Archiva el correo<br>electrónico de la<br>solicitud y respuesta<br>a la gestión                                        |                                     |
|                               | Tiene la<br>orientación de la<br>Fisc. Adj<br>No                                                                       |                                     |
| 8.                            | Elabora y envía un<br>correo electrónico la<br>persona funcionaria<br>que realizó la<br>consulta                       |                                     |
| 9.                            | 2<br>Archiva el correo<br>electrónico de la<br>solicitud y respuesta<br>a la gestión                                   |                                     |
|                               | Se remite<br>a persona<br>funcionaria<br>No + 4                                                                        |                                     |
| 10.                           | Elabora y envía un<br>correo electrónico<br>con la solicitud a la<br>respectiva persona<br>funcionaria                 |                                     |
| 11.                           | Archiva el correo<br>electrónico de la<br>solicitud y respuesta<br>a la gestión                                        |                                     |
|                               | Fin                                                                                                    |                                     |
|                               |                                                                                                    |                                     |
|                               | Elaborado: Ing. Os valdo Blanco González Supervisado: M.Sc. Luis Hu                                                    | berto Villalobos Oviedo             |
|                               | Revisado: M.Sc. Luis Huberto Villalobos Oviedo Aprobado: Dra. Mayra Cam                                                | pos Zúñiga                          |

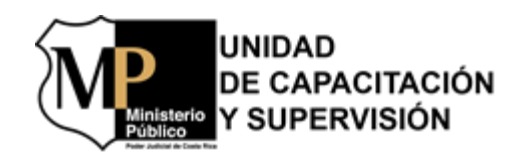

| Menterio<br>Pedito          | (                          | Área de Valoración Psi<br>Gestión del Correo Electrónico pa                                                                          | ico Socio Laboral - AVAL<br>ara Solicitudes de Jefaturas y | Otros                              |
|-----------------------------|----------------------------|----------------------------------------------------------------------------------------------------|------------------------------------------------------------|------------------------------------|
| Versión: 1                  |                            | Responsables: Persona Fiscala Adjunta (AVAL-UCS), PersonaFecha de elaFuncionaria Encargada del Correo Oficial del AVAL-UCS15/06/2021 |                                                            |                                    |
| <b>rocedimi</b><br>PI-GA-P( | e <b>nto:</b><br>)1        | Ubicación: Área de Valoración Psi                                                                                                    | ico Socio Laboral -AVAL                                    | Última modificación:<br>15/06/2021 |
|                             |                            | Pers                                                                                                    | onas Involucradas                                          |                                    |
| o. Tarea                    | P                          | ersona Funcionaria Encargada<br>lel Correo Electrónico Oficial                                                                       | Person                                                     | a Fiscala Adjunta                  |
|                             |                            | 4                                                                                                    |                                                            |                                    |
| 12.                         | 1                          | Tramita la<br>solicitud de la<br>Persona<br>Fiscala Adjunta                                                                          |                                                            |                                    |
|                             | Para<br>personal o<br>AVAL | del Se remite<br>a persona<br>funcionaria                                                                                            |                                                            |                                    |
| 13.                         |                            | Elabora y envía un<br>correo electrónico<br>con la solicitud a la<br>respectiva persona<br>funcionaria                               |                                                            |                                    |
| 14.                         |                            | Archiva el correo<br>electrónico de la<br>solicitud de la<br>Persona Fiscala<br>Adjunta                                              | rpeta del<br>"Jefatura<br>udes"                            |                                    |
|                             |                            | Fin                                                                                                    |                                                            |                                    |
|                             |                            |                                                                                                    |                                                            |                                    |
|                             |                            |                                                                                                    |                                                            |                                    |
|                             |                            |                                                                                                    |                                                            |                                    |
|                             |                            |                                                                                                    |                                                            |                                    |
|                             | Elaborado: Ing             | . Osvaldo Blanco González                                                                                                    | Supervisado: M.Sc. Luis Hu                                 | berto Villalobos Oviedo            |
|                             | Revisado: M.S              | c. Luis Huberto Villalobos Oviedo                                                                                                    | Aprobado: Dra. Mayra Cam                                   | pos Zúñiga                         |

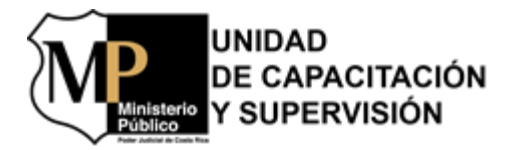

# 7.6 Gestión del Correo Electrónico para el Comunicado de la Estadística y el Consolidado Mensual de AVAL

|--|

## Gestión del Correo Electrónico para el Comunicado de la Estadística y el Consolidado Mensual de AVAL

| <b>Área:</b> Área de Valoración Psico<br>Socio Laboral   | Código: VPI-GA-P02              | Versión 1 |  |  |  |
|----------------------------------------------------------|---------------------------------|-----------|--|--|--|
| Fecha de elaboración: 14/06/2021                         | Última modificación: 14/06/2021 |           |  |  |  |
| Ubicación: Área de Valoración Psico Socio Laboral - AVAL |                                 |           |  |  |  |
| Responsables del Procedimiento                           |                                 |           |  |  |  |

- 1. Persona Fiscala Adjunta (Persona Jefatura del AVAL-UCS)
- 2. Persona Supervisora de AVAL-UCS
- 3. Persona Funcionaria Encargada del Correo Electrónico Oficial de AVAL-UCS

| Procedimiento |                                                                    |                                                                                                    |  |  |
|---------------|--------------------------------------------------------------------|----------------------------------------------------------------------------------------------------|--|--|
| Paso          | Responsable                                                        | Descripción                                                                                                    |  |  |
| 1             | Persona Funcionaria<br>Encargada del Correo<br>Electrónico Oficial | Solicita verbalmente al personal de AVAL el envío de los datos de la estadística individual mensual para generar el consolidado y la estadística.                                                          |  |  |
| 2             |                                                                    | Da seguimiento al envío de la información en los<br>primeros cuatro días hábiles de cada mes.<br>Nota: para el quinto día se elabora el consolidado de la                                                  |  |  |
|               |                                                                    | información remitida por el personal.                                                                                                    |  |  |
|               |                                                                    | En caso la persona funcionaria no remita la<br>información ir al siguiente paso; caso contrario, ir al<br>paso 4.                                                                                          |  |  |
| 3             |                                                                    | Elabora y remite correo electrónico para recordar el<br>envío de los datos, con copia a la Persona Fiscala<br>Adjunta. Ir al paso 2.                                                                       |  |  |
| 4             |                                                                    | <i>Recibe y analiza el correo electrónico con los datos solicitados.</i>                                                                                                    |  |  |
| 5             |                                                                    | Elabora y remite correo electrónico con el consolidado<br>y la estadística mensual de AVAL a la Persona Fiscala<br>Adjunta y a la Persona Supervisora de AVAL-UCS, con<br>copia al personal de la oficina. |  |  |
| 6             | Persona Fiscala<br>Adjunta/ Persona<br>Supervisora de AVAL-UCS     | Recibe y revisa correo electrónico con el consolidado y la estadística mensual del equipo de AVAL.                                                                                                    |  |  |
| 7             | Persona Funcionaria<br>Encargada del Correo<br>Electrónico Oficial | Archiva el correo electrónico del envió del consolidado<br>y la estadística mensual del equipo de AVAL-UCS a la<br>Persona Fiscala Adjunta en la carpeta del Outlook<br>"Estadísticas".                    |  |  |

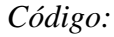

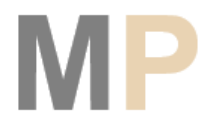

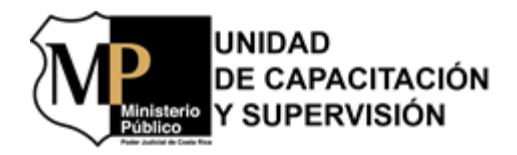

| erio       |
|------------|
| 000000.000 |
|            |

Gestión del Correo Electrónico para el Comunicado de la Estadística y el Consolidado Mensual de AVAL

| Elaborado: Licda. Rebeca Ruiz Sandí                    | Supervisado: Ing. Osvaldo Blanco González |
|--------------------------------------------------------|-------------------------------------------|
| <i>Revisado: M.Sc. Luis Humberto Villalobos Oviedo</i> | Aprobado: Dra. Mayra Campos Zúñiga        |

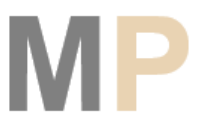

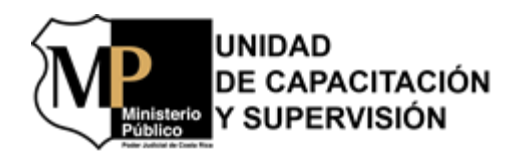

|                                            |                                            | Área de Valoración Psic<br>Gestión del Correo Electrónico j<br>y Consolidado M                                                                               | o Socio Laboral - AVAL<br>para Comunicado de Estadístic<br>ensual de AVAL | a                                                                |
|--------------------------------------------|--------------------------------------------|----------------------------------------------------------------------------------------------------|---------------------------------------------------------------------------|------------------------------------------------------------------|
| Versión: 1<br>Procedimiento:<br>VPI-GA-P02 |                                            | <b>Responsables:</b> Persona Fiscala Adjunta (AVAL-UCS), Persona Superviso<br>de AVAL-UCS, Persona Funcionaria Encargada del Correo Oficial del AVAL-<br>UCS |                                                                           | ra <b>Fecha de elaboración:</b><br>15/06/2021                    |
|                                            |                                            | Ubicación: Área de Valoración Psic                                                                                                    | o Socio Laboral -AVAL                                                     | <b>Última modificación:</b><br>15/06/2021                        |
|                                            |                                            | Persoi                                                                                                    | nas Involucradas                                                          |                                                                  |
| No. Tarea                                  | Persona<br>del Cor                         | Funcionaria Encargada<br>reo Electrónico Oficial                                                                                                    | Persona Fisc<br>Superviso                                                 | ala Adjunta/ Persona<br>ora de AVAL-UCS                          |
|                                            |                                            | Inicio                                                                                                    |                                                                           |                                                                  |
| 1.                                         |                                            | Solicita<br>verbalmente la<br>información<br>estadística                                                                                                    | iel AVAL                                                                  |                                                                  |
| 2.                                         | 2                                          | Debe ser er<br>primeros cuat<br>información                                                                                                    | iviada en los<br>ro días hábiles<br>Ja mes                                |                                                                  |
|                                            |                                            | Se remite<br>información Sí + 1                                                                                                    |                                                                           |                                                                  |
| 3.                                         | Con copia a la<br>Persona Fisca<br>Adjunta | Elabora y envía un<br>correo electrónico<br>con el recordatorio a<br>la respectiva persona<br>funcionaria                                                    |                                                                           |                                                                  |
| 4.                                         | 1                                          | Recibe y revisa el<br>correo electrónico<br>con los datos<br>requeridos                                                                                      |                                                                           |                                                                  |
| 5.                                         |                                            | Elabora y envía un<br>correo electrónico<br>con el consolidado<br>mensual                                                                                    | personal<br>NL                                                            |                                                                  |
| 6.                                         |                                            |                                                                                                    | Corr                                                                      | cibe y revisa el<br>reo electrónico<br>la estadística<br>mensual |
| 7.                                         |                                            | Archiva el correo<br>electrónico del envío<br>del consolidado                                                                                                | eta del<br>adísticas"                                                     |                                                                  |
|                                            |                                            | Fin                                                                                                    |                                                                           |                                                                  |
|                                            | Elaborado: Ing.                            | Osvaldo Blanco González                                                                                                    | Supervisado: M.Sc. Luis Huber                                             | to Villalobos Oviedo                                             |
|                                            | Revisado: M.So                             | e. Luis Huberto Villalobos Oviedo                                                                                                    | Aprobado: Dra. Mayra Campos                                               | Zúñiga                                                           |

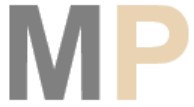

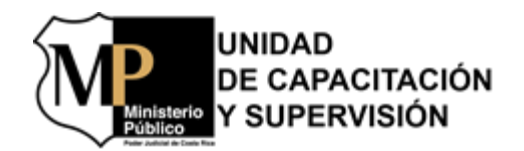

## VIII. Hojas de Control y Aprobación para Cambios en Procedimientos

| Cambio realizado por:                                    |                          | Aprobado por:                                                       |                         |  |  |
|----------------------------------------------------------|--------------------------|---------------------------------------------------------------------|-------------------------|--|--|
| Fecha:                                                   |                          | Fecha:                                                              |                         |  |  |
| Subproceso al cual Pertenece el Procedimiento Modificado |                          |                                                                     |                         |  |  |
|                                                          |                          |                                                                     |                         |  |  |
| Código                                                   | Procedimiento Modificado | Versión<br>modificada                                               | Detalle de Modificación |  |  |
|                                                          |                          |                                                                     |                         |  |  |
| Motivo del cambio:                                       |                          |                                                                     |                         |  |  |
| Impacto de la<br>modificación:                           | Bajo  Medio Alto         | Observaciones:<br>(Proceso o<br>procedimientos<br>afectados, otros) |                         |  |  |

#### Hoja de Control y Aprobación de Cambios en Procedimientos

#### Hoja de Control y Aprobación de Cambios en Procedimientos

| Cambio realizado por:                                    |                             | Aprobado por:                                                       |                         |  |  |  |
|----------------------------------------------------------|-----------------------------|---------------------------------------------------------------------|-------------------------|--|--|--|
| Fecha:                                                   |                             | Fecha:                                                              |                         |  |  |  |
| Subproceso al cual Pertenece el Procedimiento Modificado |                             |                                                                     |                         |  |  |  |
|                                                          |                             |                                                                     |                         |  |  |  |
| Código                                                   | Procedimiento Modificado    | Versión<br>modificada                                               | Detalle de Modificación |  |  |  |
|                                                          |                             |                                                                     |                         |  |  |  |
| Motivo del cambio:                                       |                             |                                                                     |                         |  |  |  |
| Impacto de la<br>modificación:                           | Bajo 🗌<br>Medio 🗌<br>Alto 🗌 | Observaciones:<br>(Proceso o<br>procedimientos<br>afectados, otros) |                         |  |  |  |